https://www.halvorsen.blog

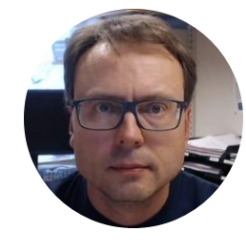

# Introduction to LabVIEW

#### **Basic LabVIEW Programming**

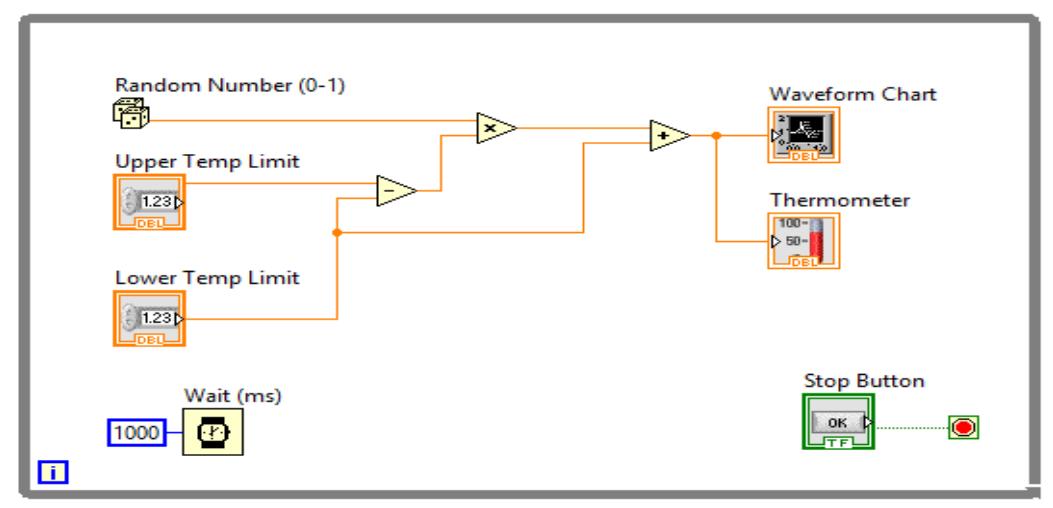

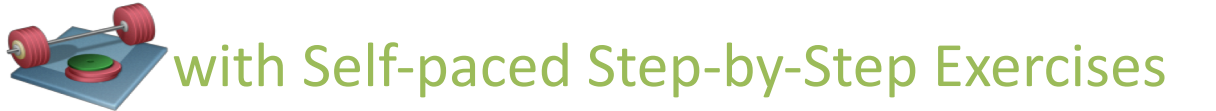

Hans-Petter Halvorsen

## Contents

- Installation
- What is LabVIEW?
- The LabVIEW Environment
  - Front Panel and Block Diagram
  - Controls and Functions Palette
- Basic LabVIEW Programming
- Plotting
- Creating and using SubVIs
- Tips & Tricks

## LabVIEW Installation

You need the following Software

- LabVIEW (LabVIEW Professional Development System 32-Bit: English)
- NI-DAQmx (Hardware Driver for NI USB-6008, NI TC-01, etc.)
- LabVIEW Control Design and Simulation Module
- LabVIEW MathScript RT Module

**Note!** These packages are <u>separate</u> downloads!

All LabVIEW Software can be downloaded here: www.ni.com/download

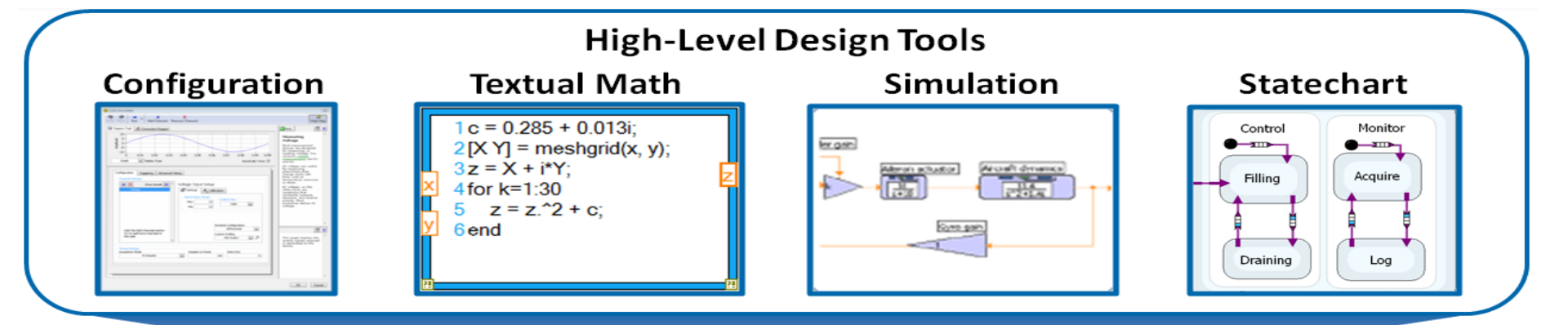

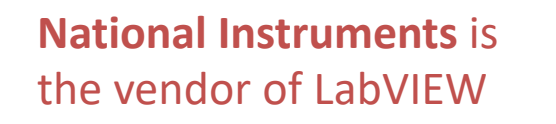

### LabVIEW

National Instruments creates both **Hardware** and **Software** 

#### **Graphical Programming**

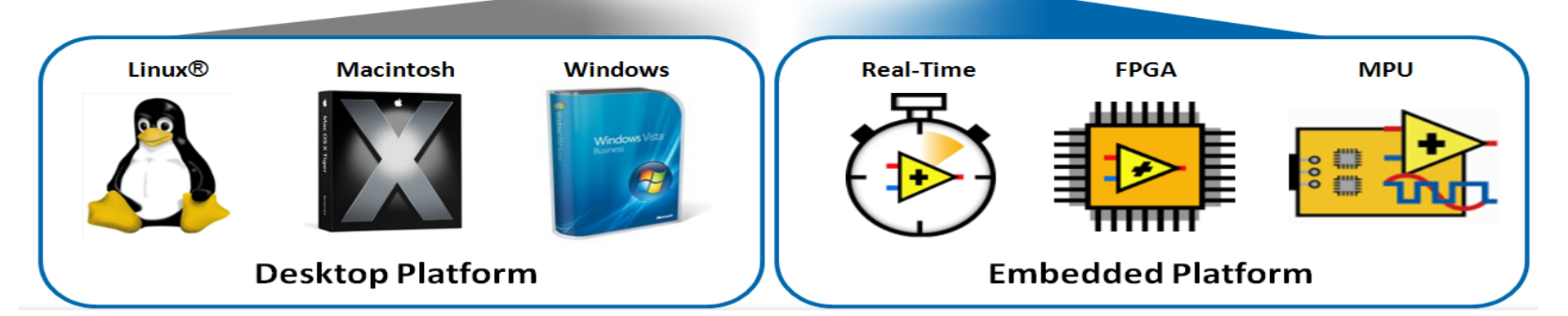

# LabVIEW = Fun!

#### Graphical Programming:

- Very different from traditional programming like VB, C#, Maple, MATLAB, MathScript, etc.
- It is more like a "drawing program" than a Programming Language
- This makes it easy to use for those who are not programmers (or dont like programming <sup>(i)</sup>)
- Excellent tool when using Hardware, when you need to take Measurements (DAQ), etc.
- It is fun and makes you very creative!

#### LabVIEW Example

LabVIEW has the same things as other programming languages, but in a graphical way!

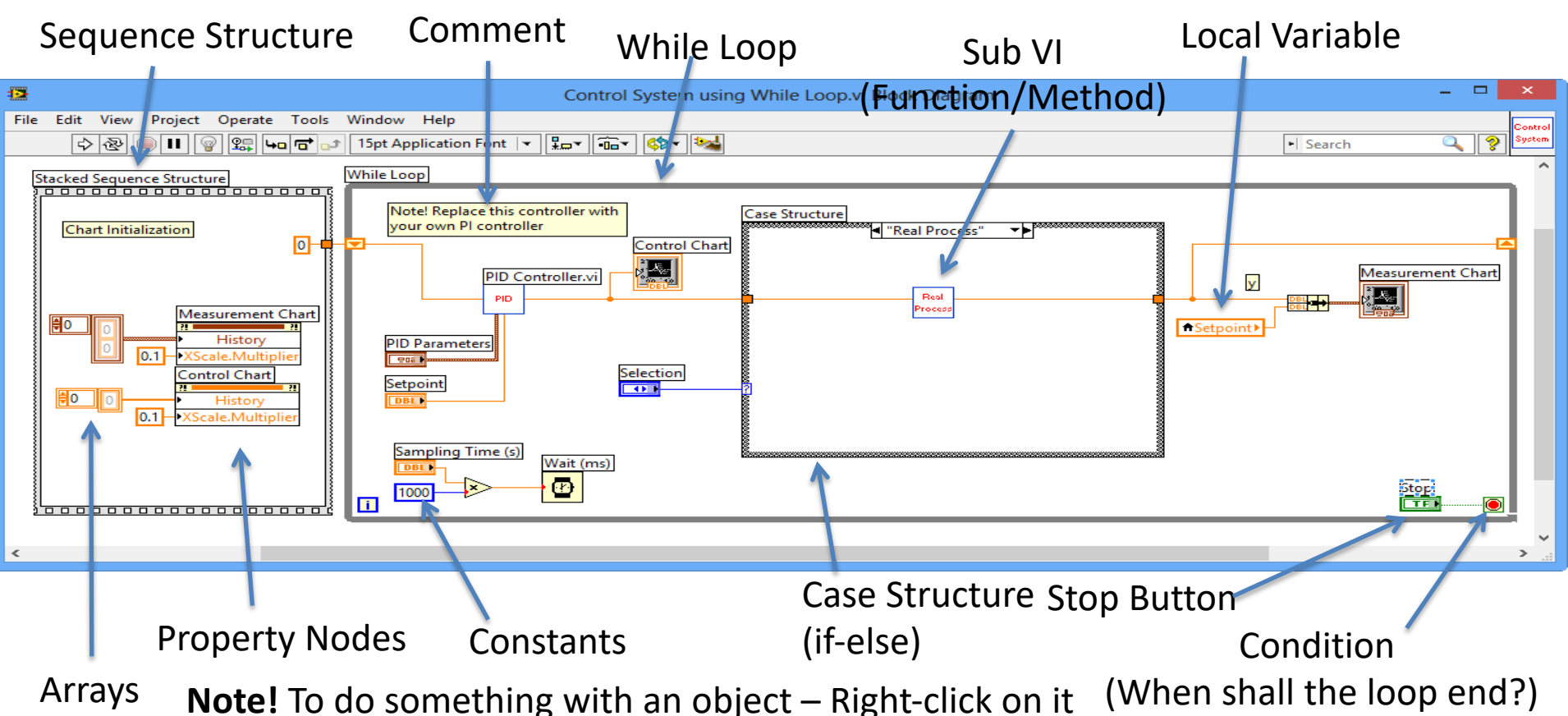

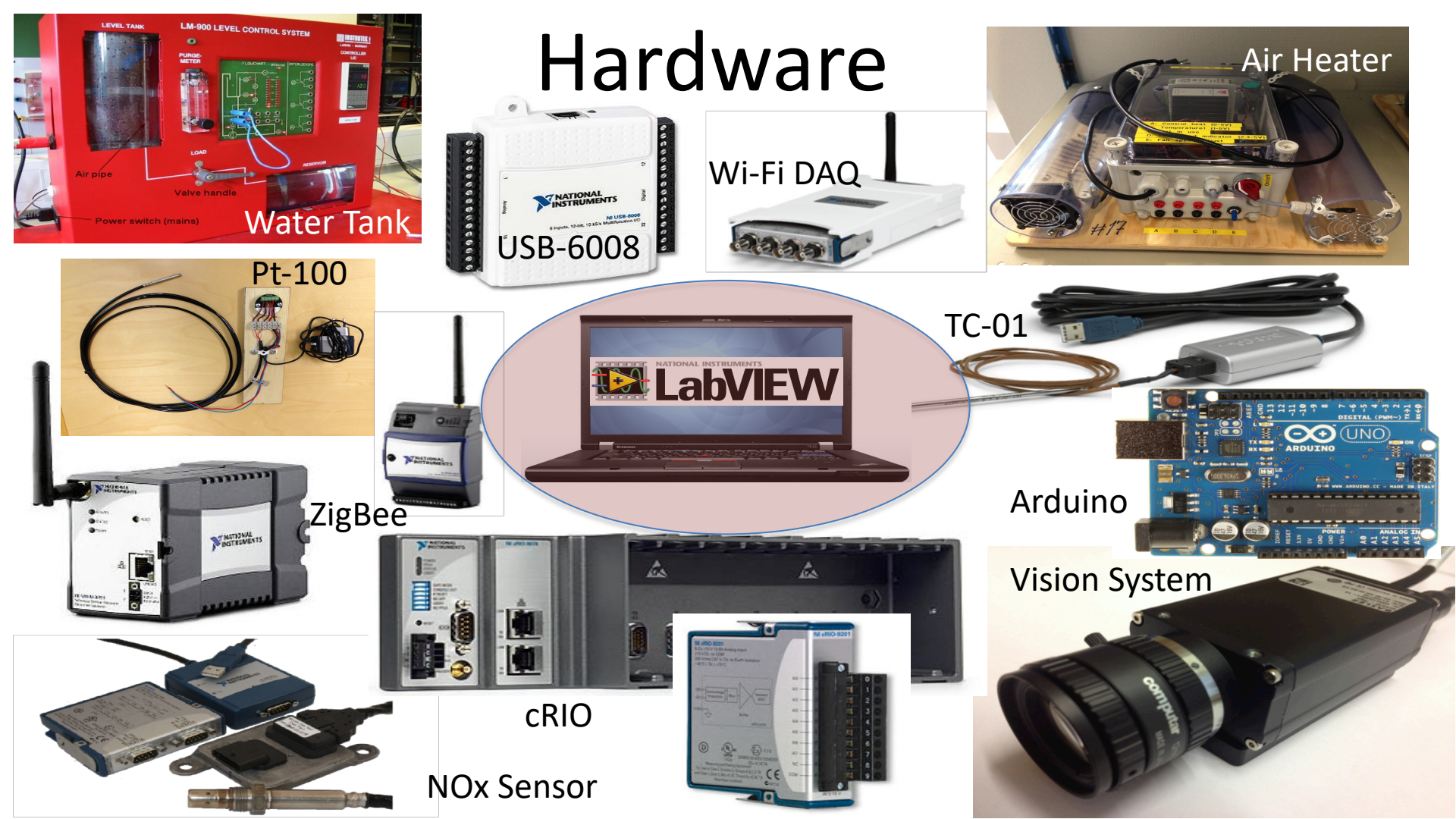

#### LabVIEW

Recent Project Templates

Set Up and Explore Set up and learn how to use NI myBIO

🕆 🔍 Search 🔍 Customize

TASK 👻

Task Const

H

**Channel Node** 

DAO Assist

myBIO Project

LabVIEW 2014

Create Project

LabVIEW News | Tackling Data Challenges - Four NIWeek 2014 Sessions You Shouldn't Mis

\*↔

-FL

Triggering

-FL

Triggering N.

Channel Const Create Chan.

1

Timing

Timing Node

٨

Real-Time

#### This is the core LabVIEW installation that installs the LabVIEW Programming Environment.

Rinking Led Example

C:\Work\Development\La

DAD NO

Write

DROmx - [200

Stop

Write Nod

Task Confi

Read

100

Start

Read Node

**Dev Config** 

Open Existing

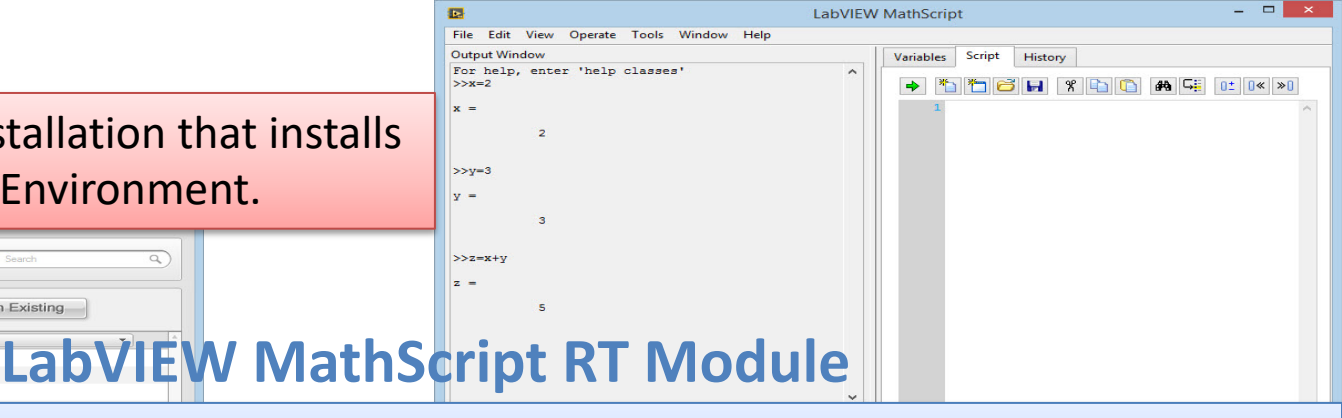

This module is a text-based tool that is very similar to MATLAB. The syntax is similar to MATLAB, you can create and run so-called m files, etc. The module is available from the Tools menu inside LabVIEW.

#### LabVIEW Control Design and Simulation Module

This module is used for creating Control and Simulation applications with LabVIEW. Here you will find PID controllers, etc. The module is available as a palette on your block diagram.

Control & Simulation Search Customize\* PID \*\*\* Fuzzy Fuzzy Logic PID BOD I M G(S)

#### NI-DAQmx

DAQmx is the Hardware Driver needed in order to use hardware devices like NI USB-6008, NI TC-01, etc. inside LabVIEW. The module is available as a palette on your block diagram.

https://www.halvorsen.blog

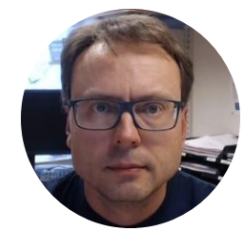

# The LabVIEW Environment (IDE)

Hans-Petter Halvorsen

**IDE** – Integrated Development Environment

## LabVIEW Environment

This window appears when you start LabVIEW:

Select File -> New VI (Ctrl + N) in order to start using LabVIEW

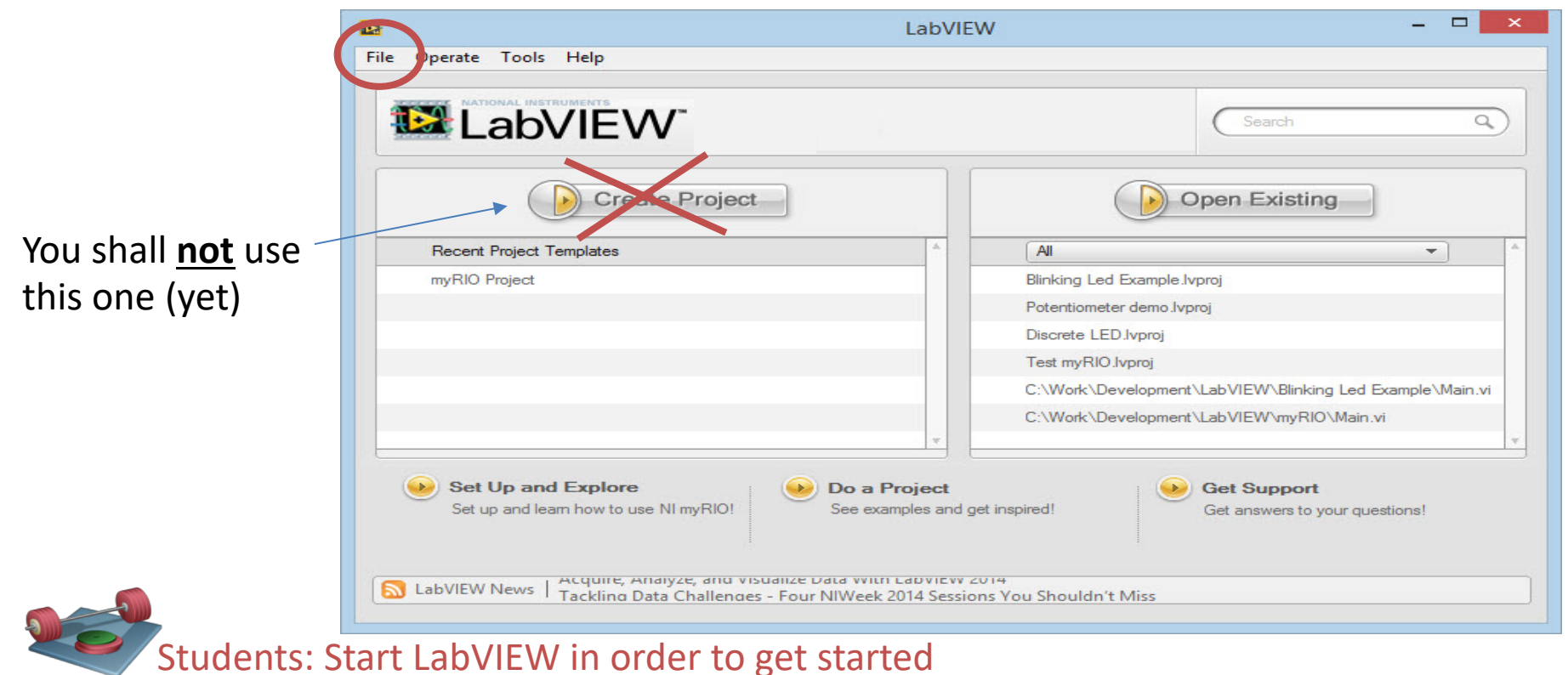

#### LabVIEW Environment **Front Panel**

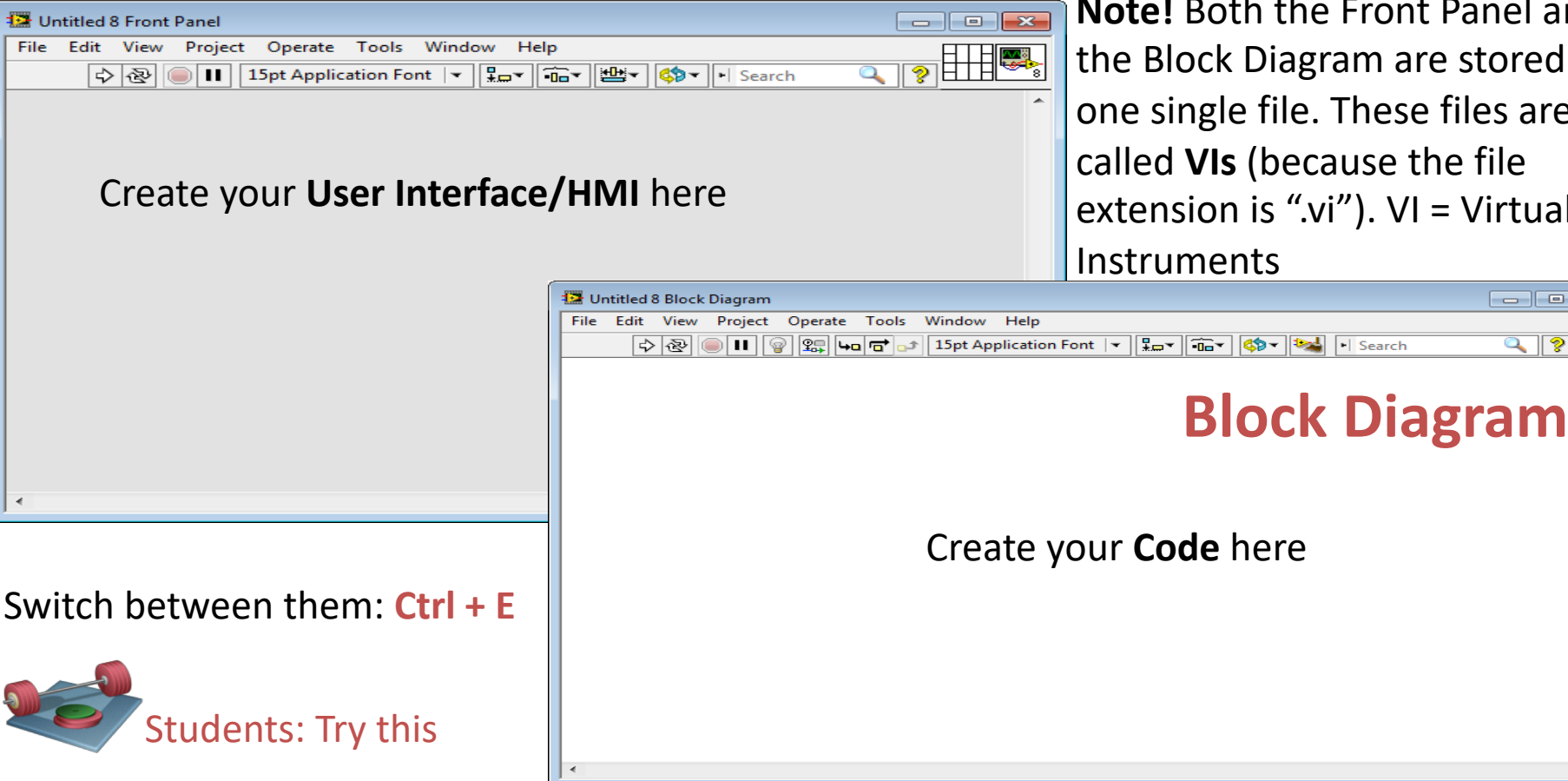

Note! Both the Front Panel and the Block Diagram are stored in one single file. These files are called **VIs** (because the file extension is ".vi"). VI = Virtual

| Controls                                                                                                    | ou can "pin" them! 💙 😥 Fu                                                                                           | unctions                                    | Functions<br>Search Strivew   Programming  Fill                                                                                                    |
|----------------------------------------------------------------------------------------------------|----------------------------------------------------------------------------------------------------|---------------------------------------------|----------------------------------------------------------------------------------------------------|
| <ul> <li>Modern</li> <li>Modern</li> <li>Modern</li> <li>Mumeric</li> <li>Boolean</li> <li>String &amp; Path</li> <li>String &amp; Path</li> <li>String &amp; Path</li> <li>Graph</li> <li>Mine and a string of the string of the</li></ul> | Students: Open the<br>Controls and Functions<br>palettes and browse the<br>contents in the different<br>subpalettes | te your <u>Code</u> with help of<br>nctions | Structures       Array       Cluster, Class         Structures       Array       Cluster, Class         Numeric       Boolean       String         Numeric       Boolean       String         Comparison       Timing       Dialog & User         File I/O       Waveform       Application C         Synchronization       Graphics & So       Report Gener         Measurement I/O       Instrument I/O       Vision and Motion         Mathematics       Signal Processing       Data Communication         Connectivity       Connectivity       Connectivity |

You create your <u>User Interface</u> with help of these Controls

Right-click on the Front Panel

Available only from the **Block Diagram** 

Select a VI... Statechart

#### **Customizing Controls and Functions Palettes**

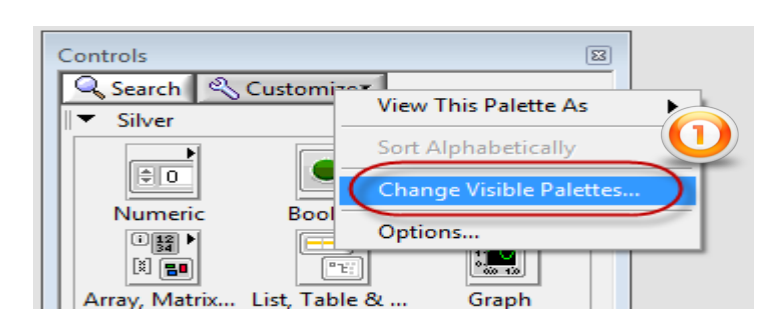

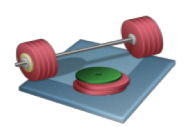

Students: Do this for <u>both</u> the Controls Palette and the Functions Palette

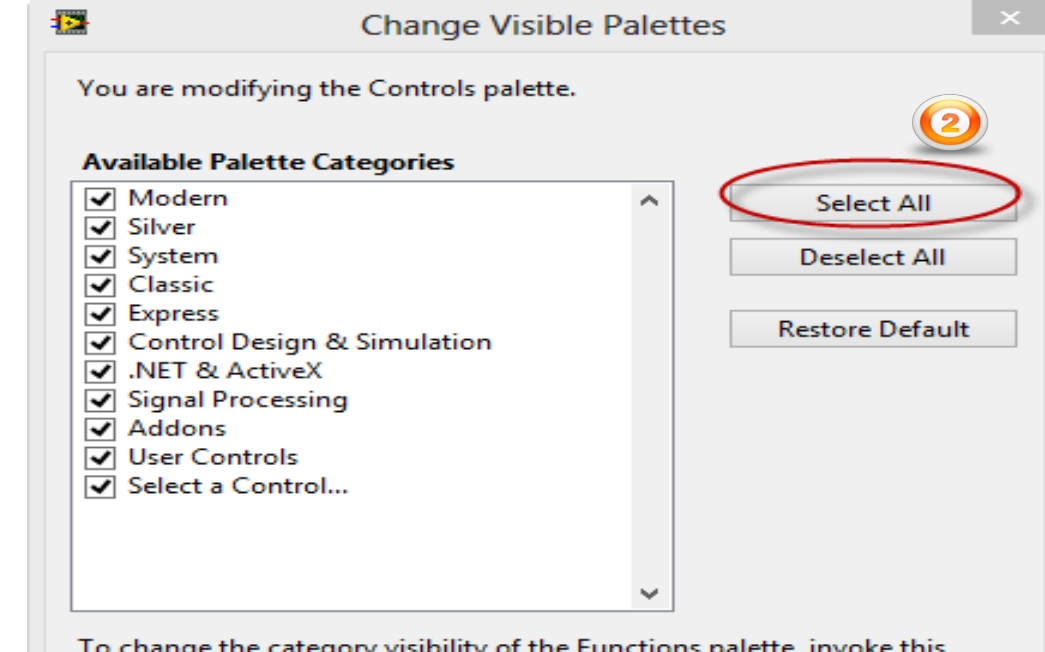

To change the category visibility of the Functions palette, invoke this dialog box from the Functions palette.

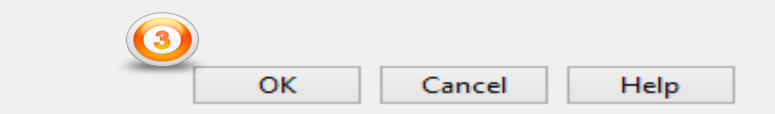

https://www.halvorsen.blog

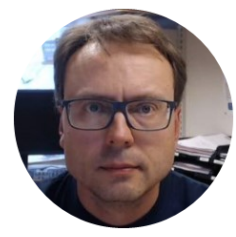

# LabVIEW Programming

Hans-Petter Halvorsen

## Simple Example

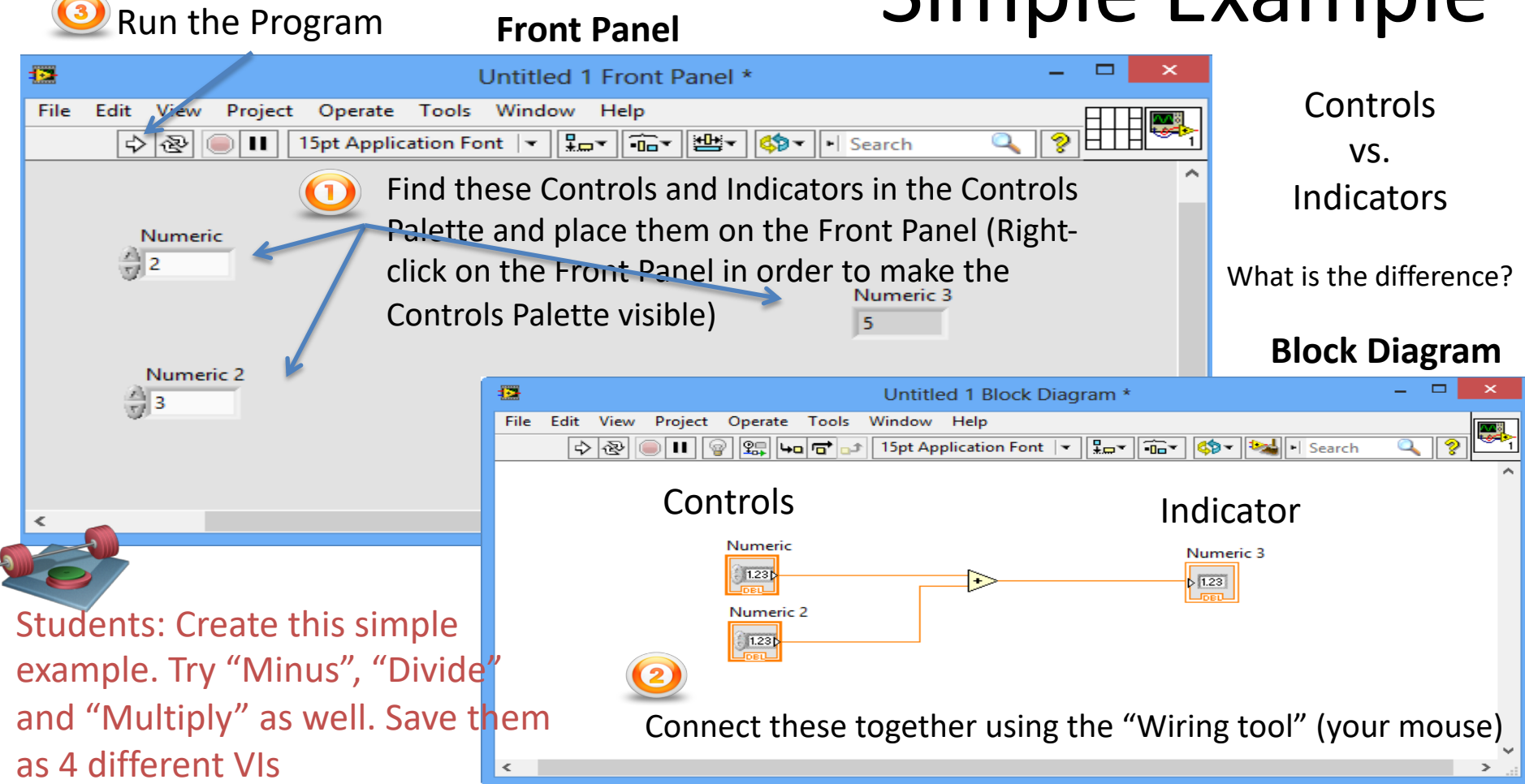

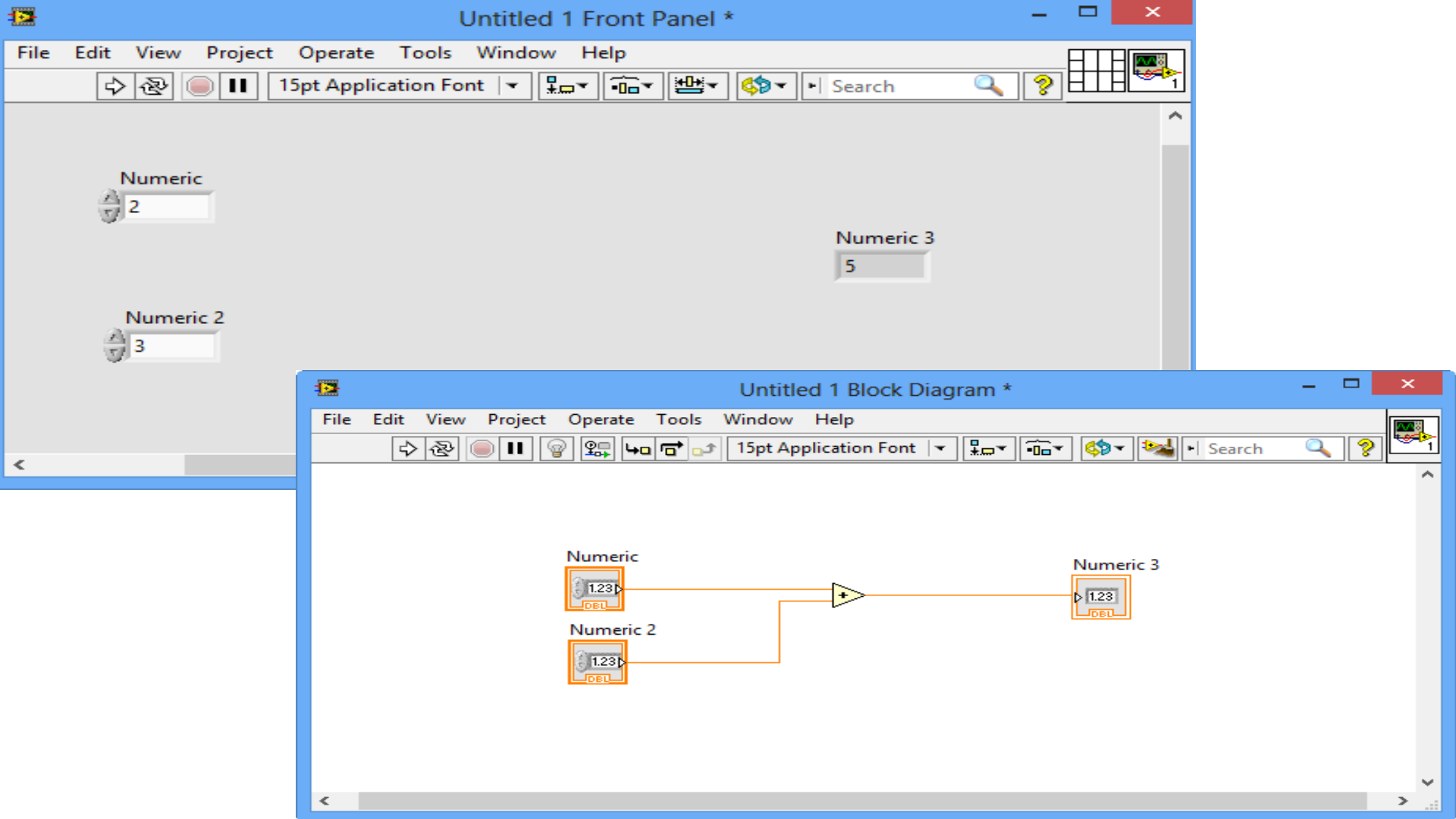

#### Celcius to Fahrenheit - Example

#### **Front Panel**

| -    | Convert Celcius to Fahrenheit.vi Front Panel 🗧 🗖 | ×     |
|------|--------------------------------------------------|-------|
| File | Edit View Project Operate Tools Window Help      | Carto |
|      | 수 🐼 🔘 🔲 15pt Application Font 🖃 🖫 🖬 📾 🏧 🚳 🔍 🦓 📕  |       |
|      |                                                  | ^     |
|      |                                                  |       |
|      | Tc Tf                                            |       |
|      |                                                  |       |
|      |                                                  |       |
|      |                                                  |       |
|      |                                                  |       |
|      |                                                  |       |
|      |                                                  | ~     |
| <    |                                                  | >     |

$$T_F = \frac{9}{5}T_C + 32$$

#### **Block Diagram**

Note! The objects may look different depending on your configuration, but that doesent matter

Students: Create the Front Panel and Block Diagram in this example.

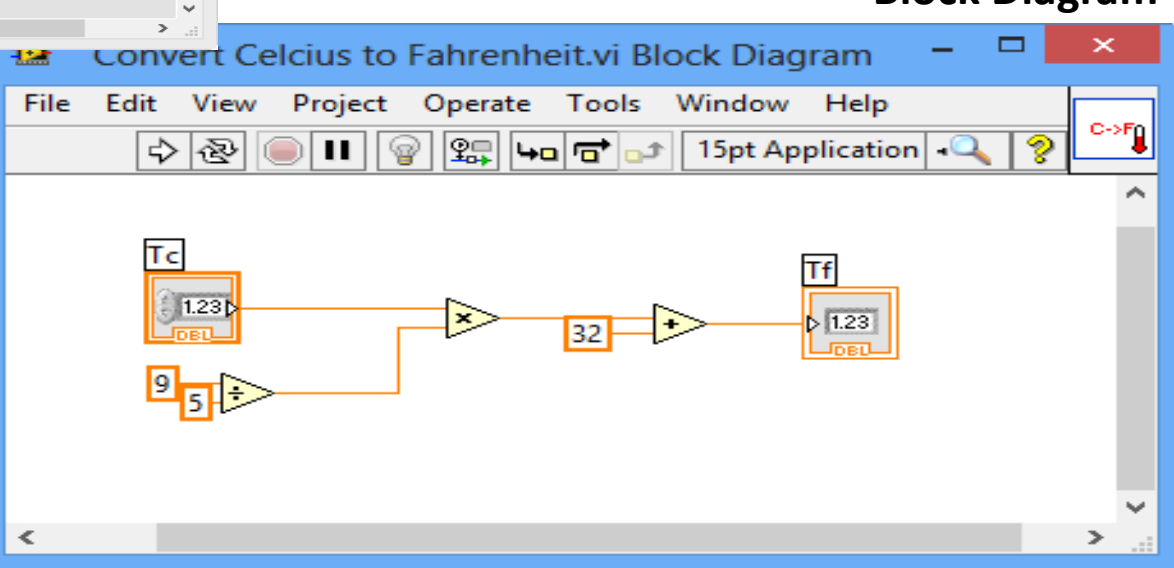

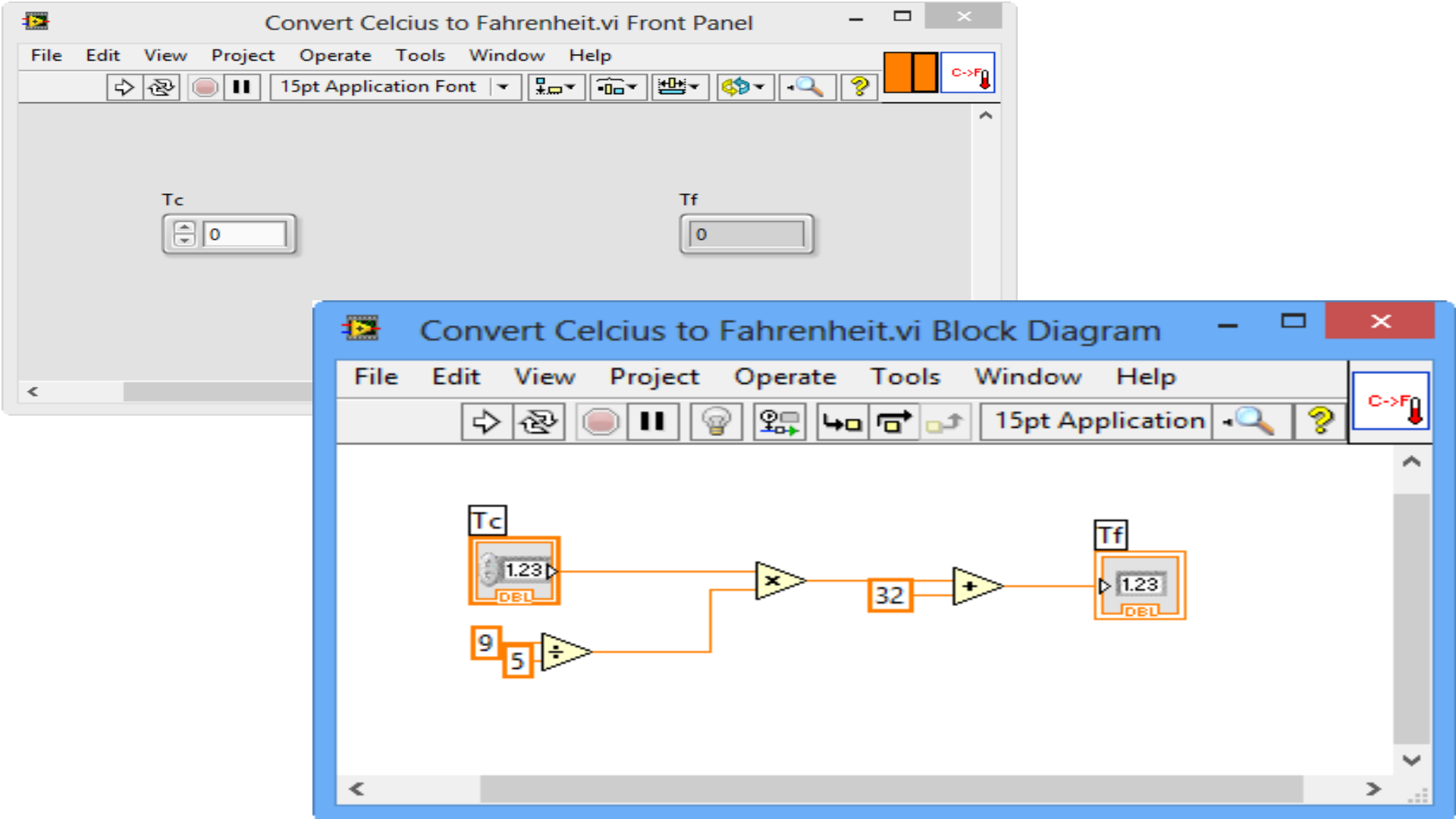

#### How-To Fix Errors/Bugs

| O O O Error list                                                                                                    |                                                                                            |
|----------------------------------------------------------------------------------------------------|--------------------------------------------------------------------------------------------|
| Items with errors X Untitled 3                                                                                                    | Untitled 3 Block Diagram *                                                                 |
| 1 errors and warnings<br>• Block Diagram Errors<br>You have connected a Control to a Control. Change one to an inc<br>Double-click on the Error message and<br>LabVIEW will show you where the Error is!<br>Control is temmat of a function output. This wife is connected to two<br>such sources. You must remove a source, perhaps by changing a<br>control to an indicator.                                                                                                    | Numeric Control<br>Numeric Control<br>Numeric Control 2                                    |
| Close Show Error Help                                                                                                    | Students: What is wrong in these 2 Examples?<br>Try to create the same bugs as shown here. |
| 3 errors and warnings       Show Warnings         • Block Diagram Errors       Add: Contains unwired or bad terminal         You have connected an Indicator to an input of Add. Change the         You have connected a Control to an output of Add. Change the c         Detai         A wire control to an output of Add. Change the c         Detai         A wire control to an output of Add. Change the c         Double-click on the Error message and         LabVIEW will show you where the Error is! | Numeric Control 3                                                                          |
| Close Show Error Help                                                                                                    | Click <b>Ctrl+B</b> in order to remove All "broken wires"                                  |

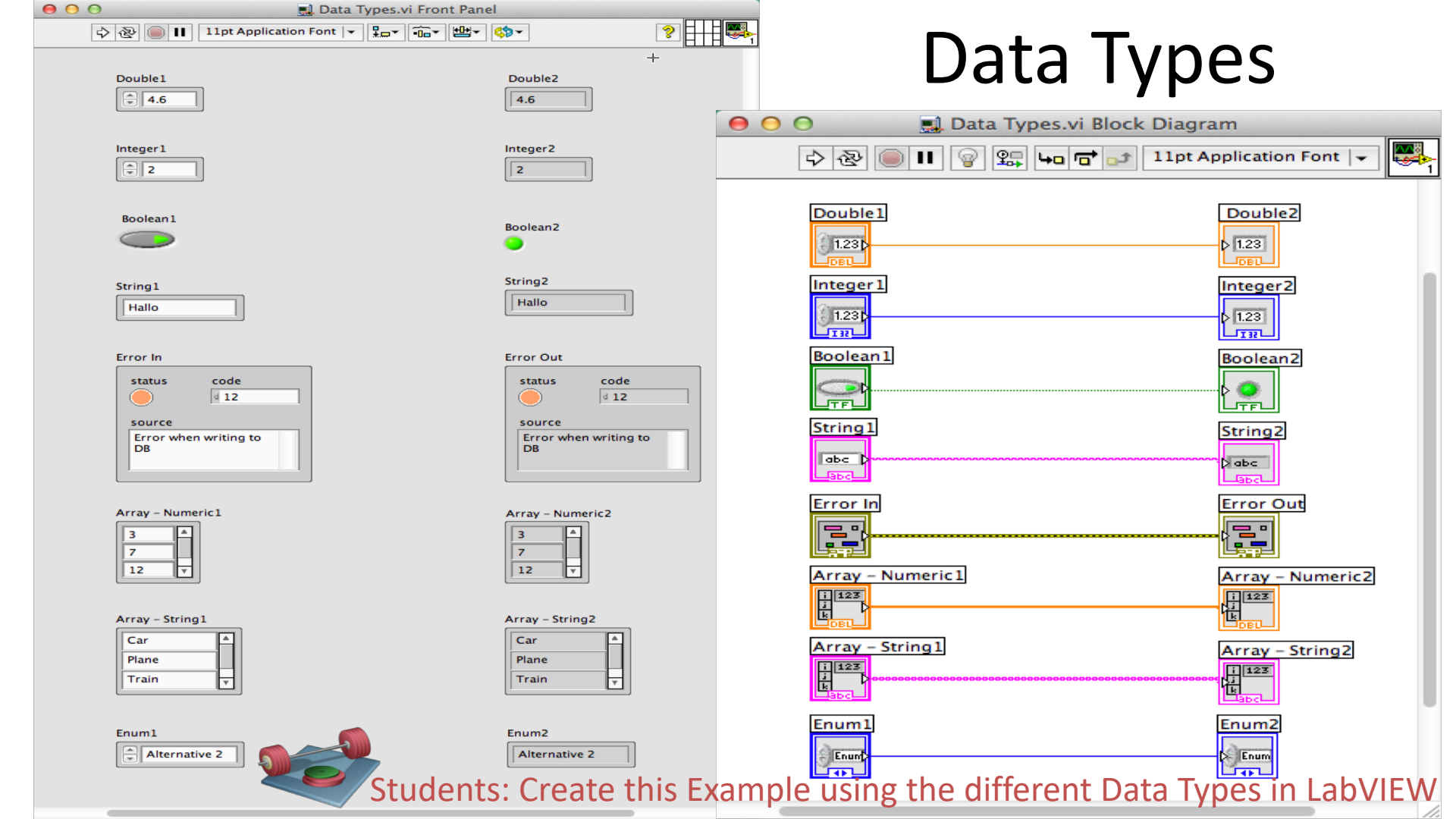

# Ctrl + H

#### I need Help!! Where can I find it?

In the Help

menu you will

When you use **Ctrl + H**, you may click on all kind of objects (both on Front Panel and Block Diagram) on the screen to get help, e.g., how

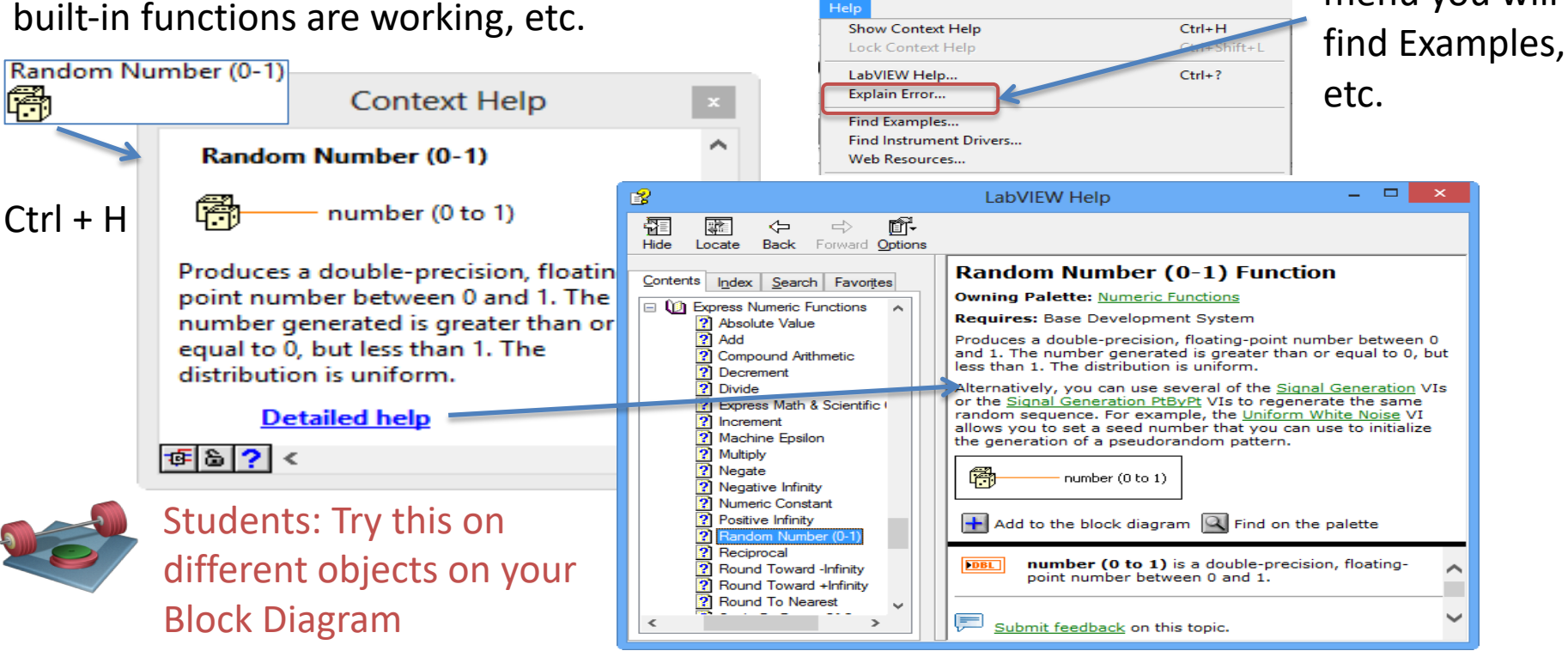

## http://www.ni.com/pdf/manuals/376039a.pdf LabVIEW Quick Reference Guide

|                            |                                                     | Ke                     | eyboard Shortcuts                     |                       |                                               |                                            |   |
|----------------------------|-----------------------------------------------------|------------------------|---------------------------------------|-----------------------|-----------------------------------------------|--------------------------------------------|---|
| File<br>Ctrl-N<br>Ctrl-S   | Create new VI<br>Şave VI                            | Ctrl-Z<br>Ctrl-Shift-Z | Undo last action<br>Redo last action  | Right-Click           | Display controls/<br>functions palette        | <u>Tool</u><br>Automatic<br>Tool Selection |   |
| Ctrl-P<br>Edit             | Print                                               | Operate                | Pup VI                                | Shift-Right-<br>Click | Display tools palette                         | Operating                                  | Г |
| Ctrl-V<br>Ctrl-U           | Paste object<br>Clean up diagram                    | Ctrl                   | Abort VI                              | Ctrl-T                | Tile block diagram and front<br>panel windows | Tool                                       | 4 |
| Ctrl-Space                 | Activate quick drop                                 | Window                 |                                       | Help                  |                                               | Positioning                                | - |
| Ctrl-B<br>Ctrl-C<br>Ctrl-X | Remove broken wires<br>Copy an object<br>Cut object | Ctrl-E                 | Display block diagram/<br>front panel | Ctrl-H                | Display context help                          | Tool                                       |   |

|                                       | 1              | Editing Tools                                                        |
|---------------------------------------|----------------|----------------------------------------------------------------------|
| Tool<br>Show Context<br>Help          | Icon           | Description<br>Display the context help window                       |
| Text Settings<br>15pt Application For | nt 💌           | Change the font setting for the VI, including size, style, and color |
| Align Objects                         | ₽¥             | Align selected objects                                               |
| Distribute Objects                    | - <b>1</b> 0-* | Space objects evenly                                                 |
| Resize Objects                        | <b>™</b> ▼     | Resize multiple front panel objects to the same size                 |
| Reorder                               | <b>\$</b>      | Reorder the layers of the objects                                    |
| Clean Up<br>Diagram                   | 2              | Rearrange wires and objects on the block diagram                     |
| Enter                                 | $\checkmark$   | Appears when a new value is available<br>to replace an old value     |

|                           |             | Debugging Tools                                                |
|---------------------------|-------------|----------------------------------------------------------------|
| Tool<br>Run               | Icon        | Description<br>Execute the VI                                  |
| List Errors               | ÷           | List errors that prevent the VI from running                   |
| Run<br>Continuously       | 橙           | Execute the VI continuously until abort or<br>pause is pressed |
| Abort<br>Execution        |             | Stop VI execution immediately                                  |
| Execution<br>Highlighting | <b>:</b> @: | Animate data movement on the block diagram wires               |
| Pause                     | П           | Temporarily stop execution to debug a portion of the VI        |
| Step Into                 | <b>40</b>   | Single-step into a subVI or structure to debug it              |
| Step Over                 | <b>D</b>    | Execute a subVI or structure and pause at the next one         |
| Step Out                  | <b>t_</b>   | Execute a subVI or structure and resume single-stepping        |

|                                            | Тс           | ools Palette                                                                           |
|--------------------------------------------|--------------|----------------------------------------------------------------------------------------|
| Tool                                       | Icon         | Description                                                                            |
| Automatic<br>Tool Selection                | * 💻          | Automatically choose the appropriate tool                                              |
| Operating<br>Tool                          | - sha        | Change the value of a control or select the text within a control                      |
| Positioning<br>Tool                        | $\square$    | Position, resize, and select objects                                                   |
| Labeling<br>Tool                           | Ą            | Edit text and create free labels                                                       |
| Wiring Tool                                | *            | Wire objects together<br>on a block diagram                                            |
| Scrolling Tool                             | <b>*</b>     | Scroll the window without using the scroll bars                                        |
| Breakpoint<br>Tool (Used for<br>debugging) | ١            | Set breakpoints on VIs, functions, wires, loops, sequences, and cases                  |
| Probe Tool<br>(Used for<br>debugging)      | + <b>@</b> - | Create probes on wires and display<br>intermediate values on a wire in a<br>running VI |
| Get Color<br>Tool                          | 1            | Copy colors for pasting with the Color Tool                                            |
| Coloring Tool                              | <b>-</b>     | Set the foreground and background colors                                               |

Students: Try some of these Shortcuts and Tools

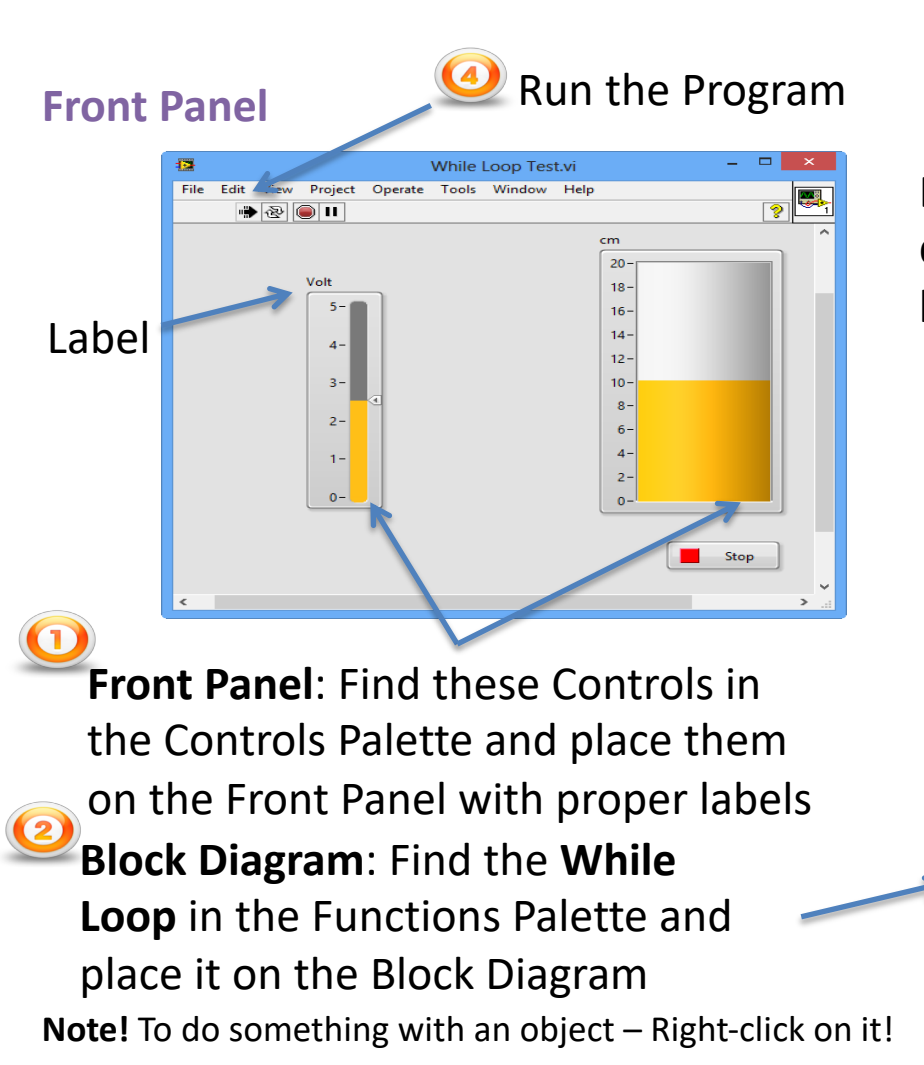

## While Loop

Example: A voltage signal [0-5V] from a DAQ device needs to be converted to the equivalent level values in a water tank [0-20cm]

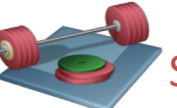

Students: Create this Example

**Block Diagram**: Connect these together using the "Wiring tool" (your mouse)

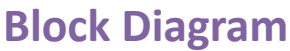

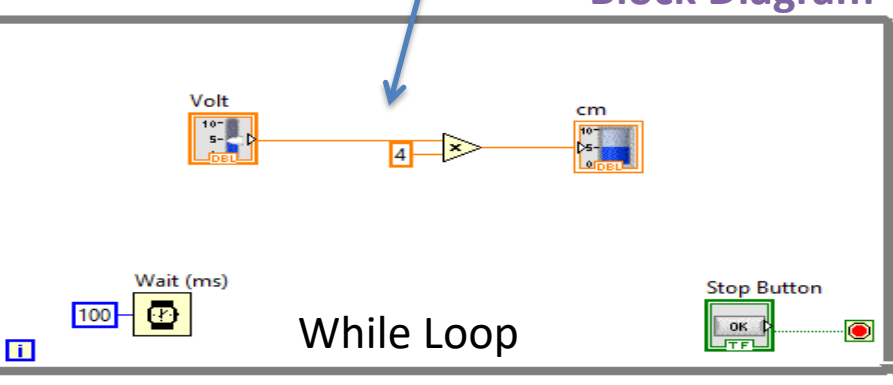

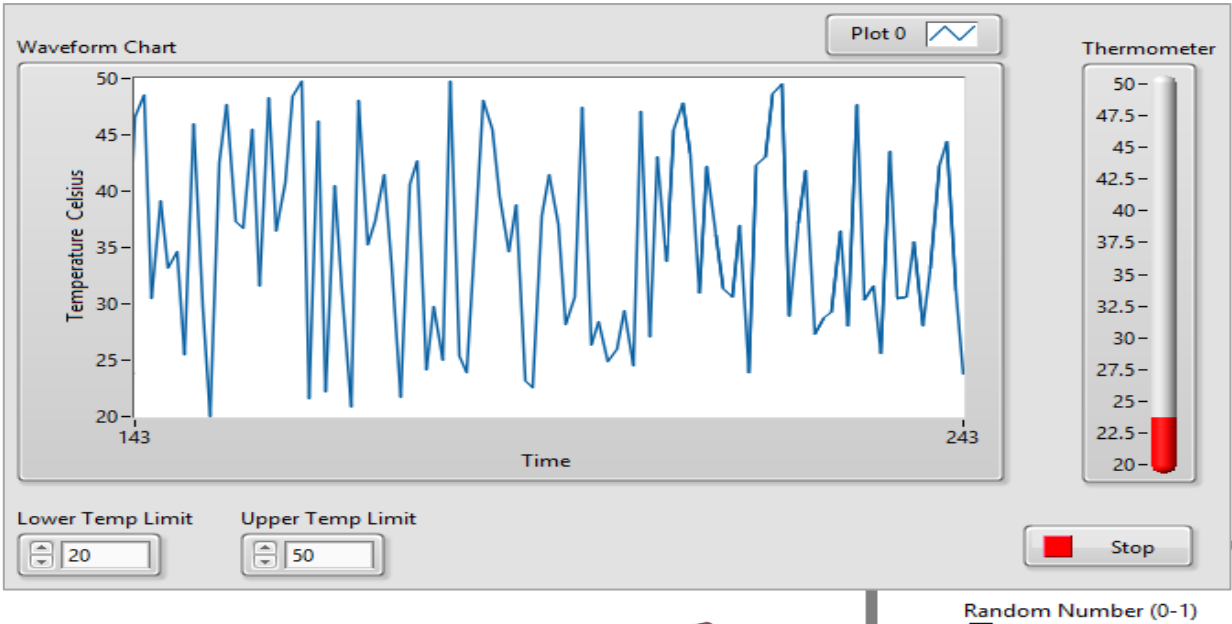

## Plotting

This example simulates the Temperature in an "Air Heater" system. The Temperature in the Air Heater should be between 20 and 50 degrees Celsius. We use the **Random Generator** in LabVIEW in this Example

#### Students:

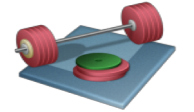

i

- Create this Example
- Try out different options on the Chart,
   e.g. Autoscale, different Modes, Grid,
   Layout, Colors, etc. (Right-click on the Chart)

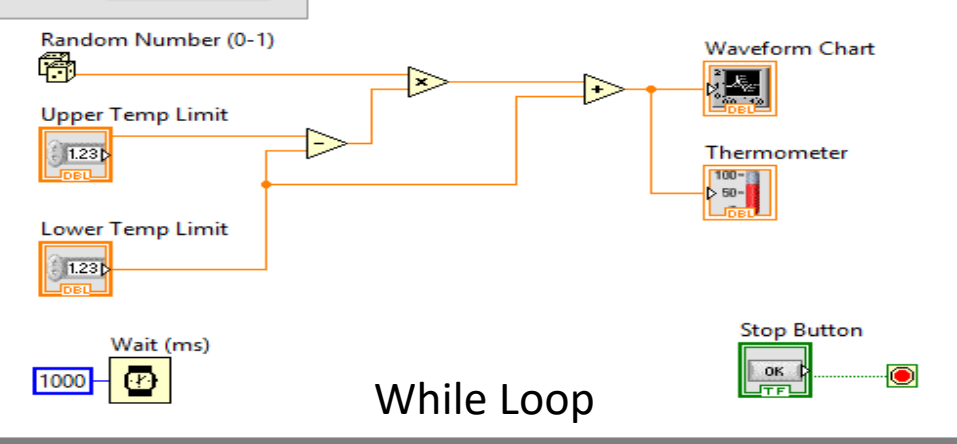

**Note!** To do something with an object – Right-click on it

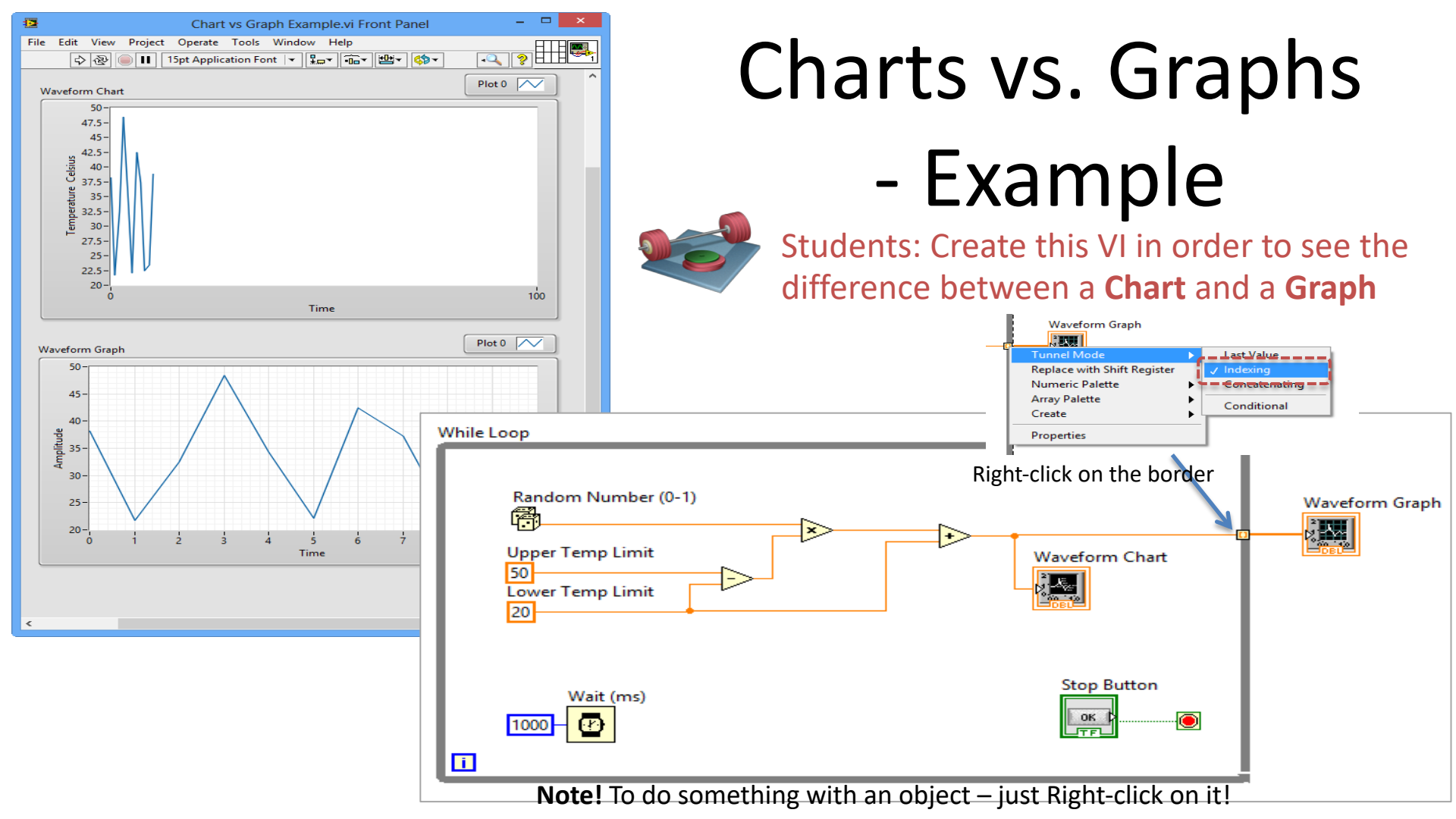

## Charts vs. Graphs

# Graph ×

#### **Chart:**

- Remembers history New point added to end of the plot
- Used <u>inside</u> a While Loop/For Loop
- One new point is added each time

#### Graph:

- You plot all the data at once typically an array with data
- Used <u>outside</u> a While Loop/For Loop

https://www.halvorsen.blog

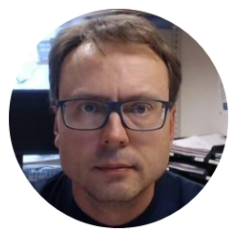

## SubVIs

Hans-Petter Halvorsen

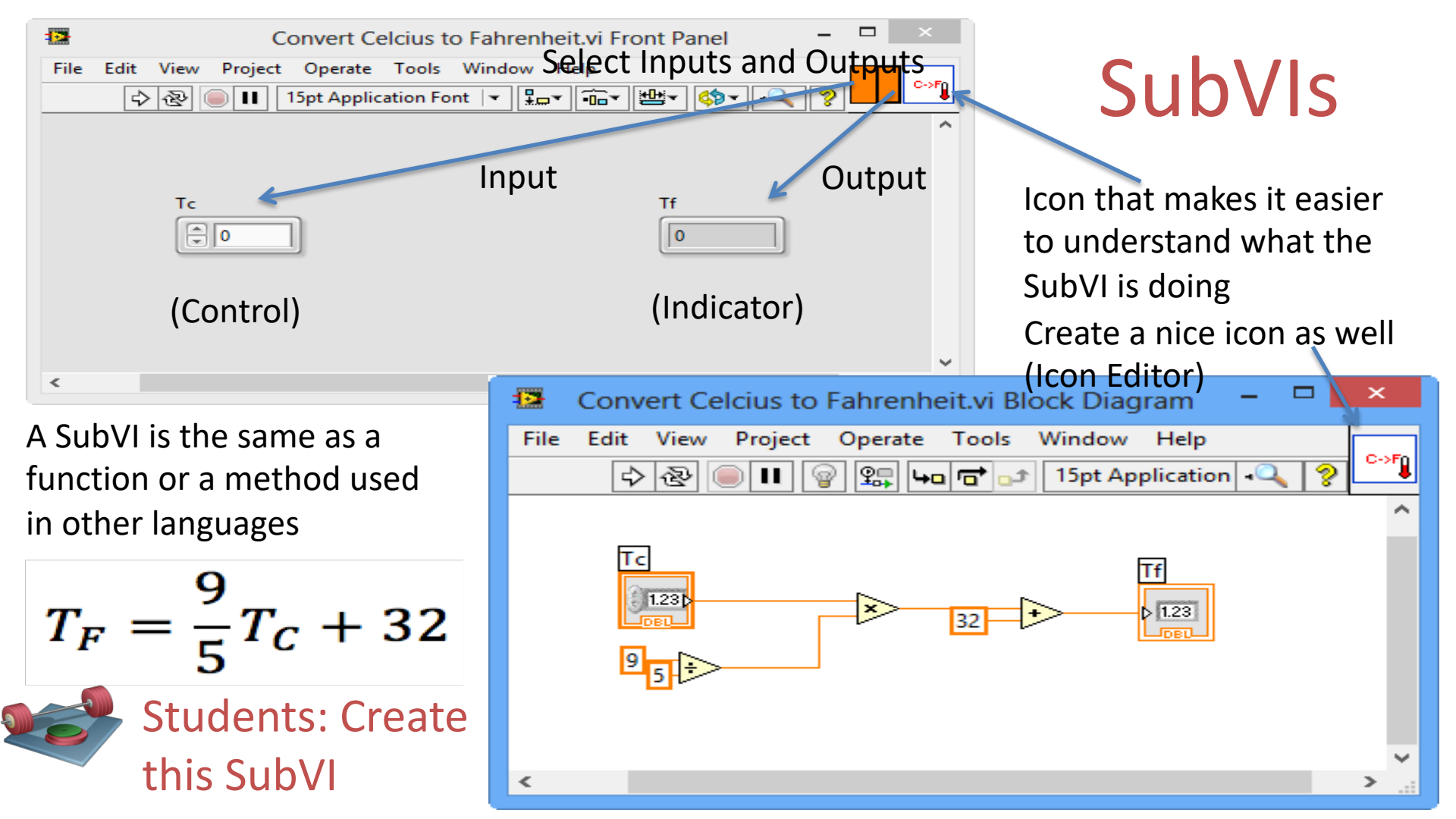

#### Icon Editor

## Use the Icon Editor in order to create a descriptive icon for your SubVI.

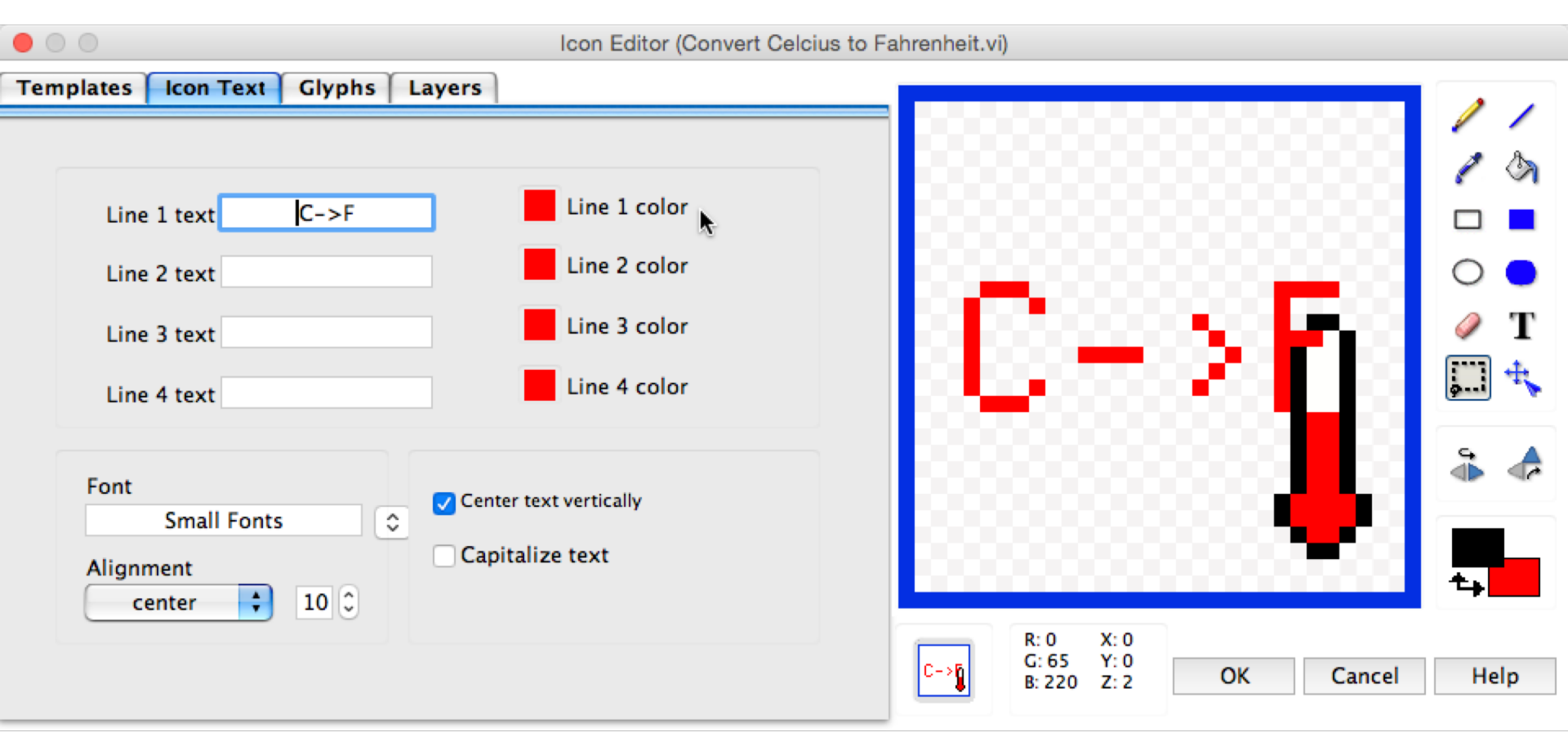

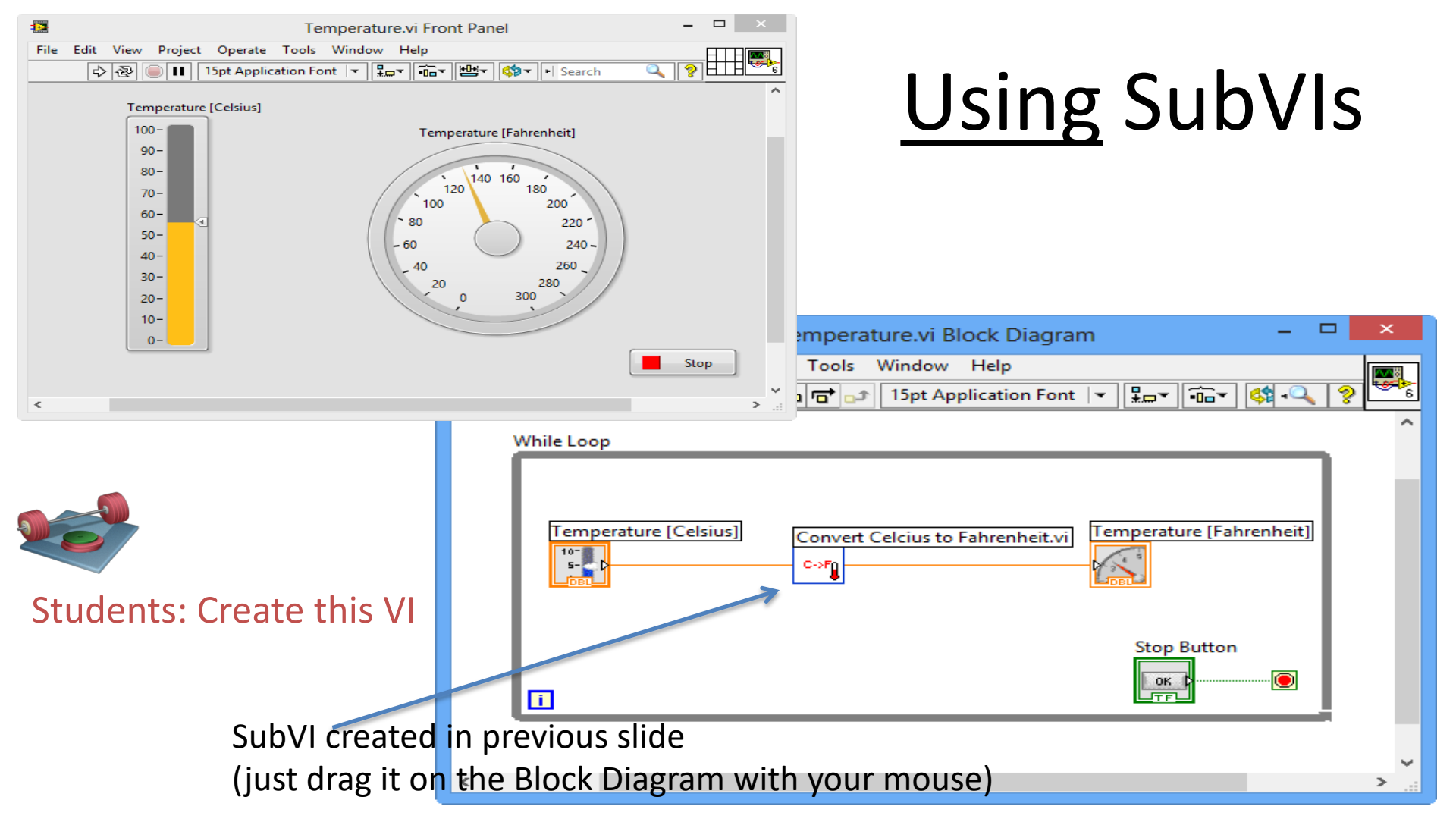

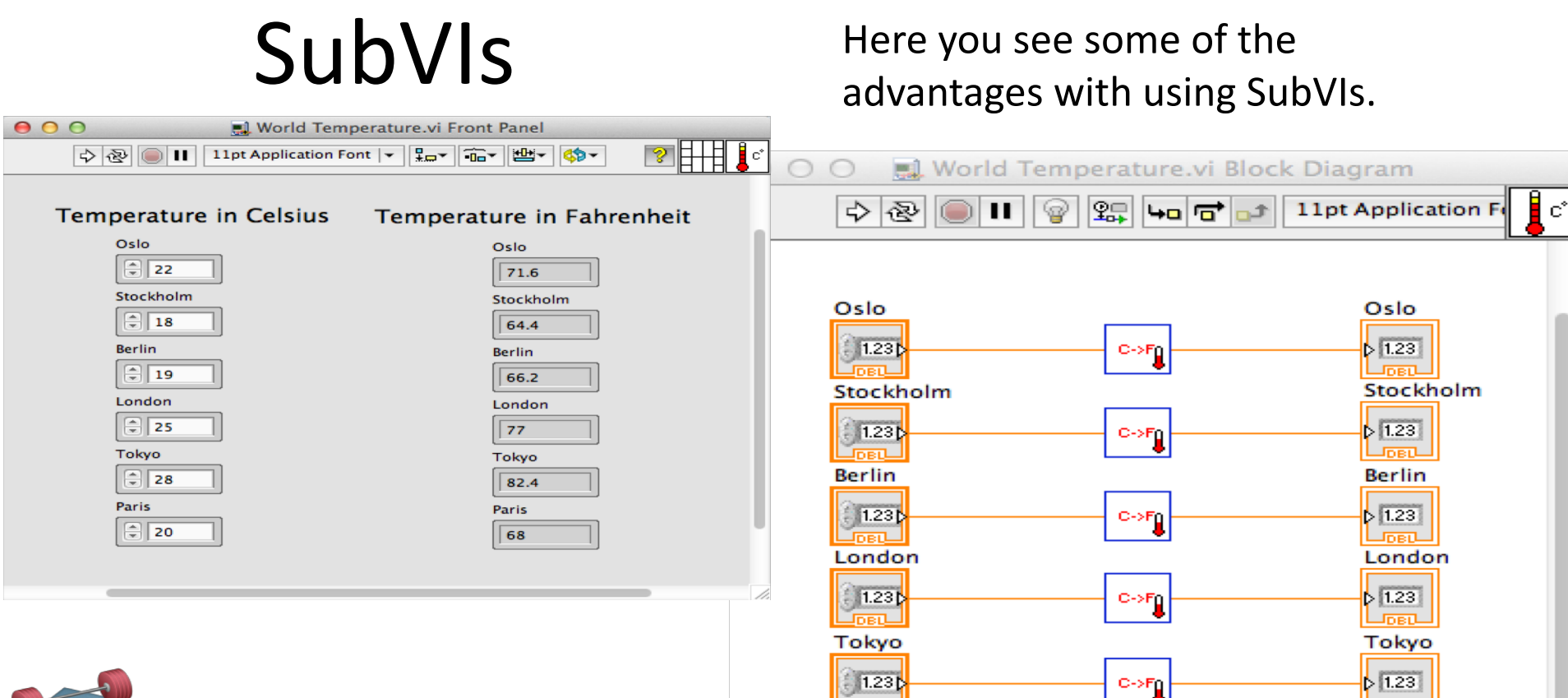

Paris

1.23

Paris

1.23

C->Fg

Students: Create this Example

#### **Multiple Plotting and SubVIs**

Front Panel

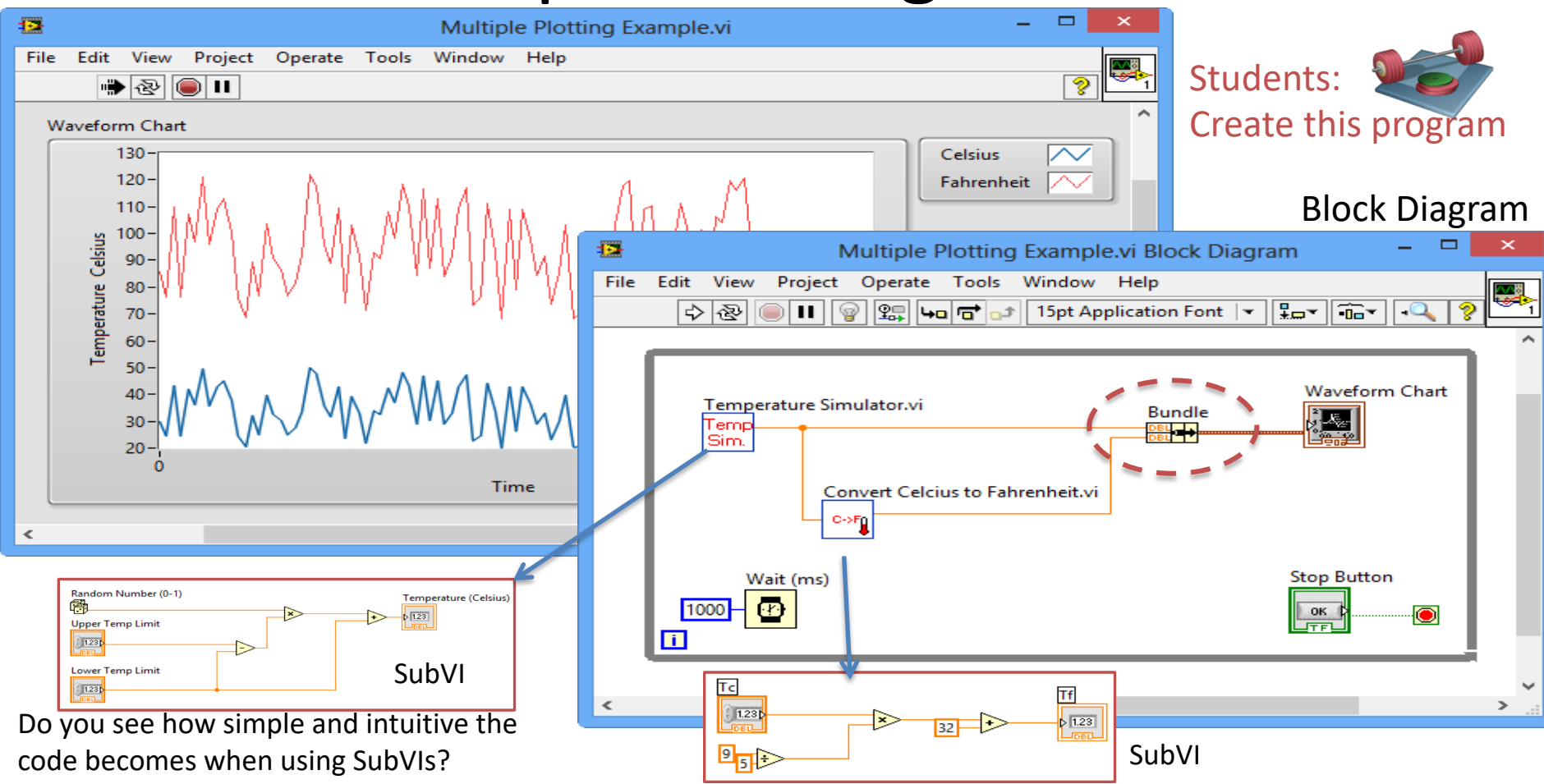

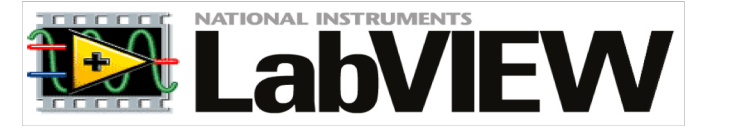

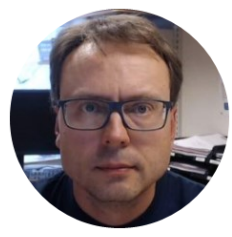

# Writing Formulas

Hans-Petter Halvorsen

### LabVIEW Formula Node

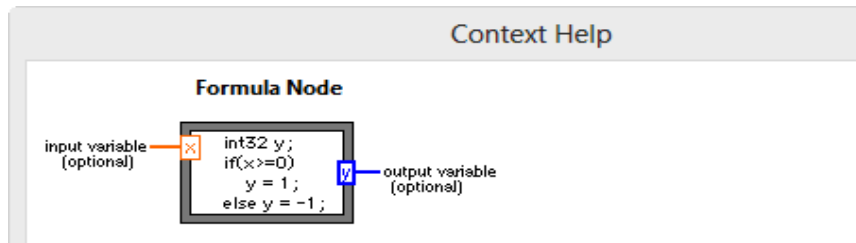

Evaluates mathematical formulas and expressions similar to C on the block diagram. The following built-in functions are allowed in formulas: abs, acos, acosh, asin, asinh, atan, atan2, atanh, ceil, cos, cosh, cot, csc, exp, expm1, floor, getexp, getman, int, intrz, In, Inp1, log, log2, max, min, mod, pow, rand, rem, sec, sign, sin, sinc, sinh, sizeOfDim, sqrt, tan, tanh. There are some differences between the parser in the Mathematics VIs and the Formula Node.

Detailed help

æ 👌 ? <

#### Very useful for mathematical expressions and simulations!

#### **Formula Node**: Create and use C code within LabVIEW

Example:

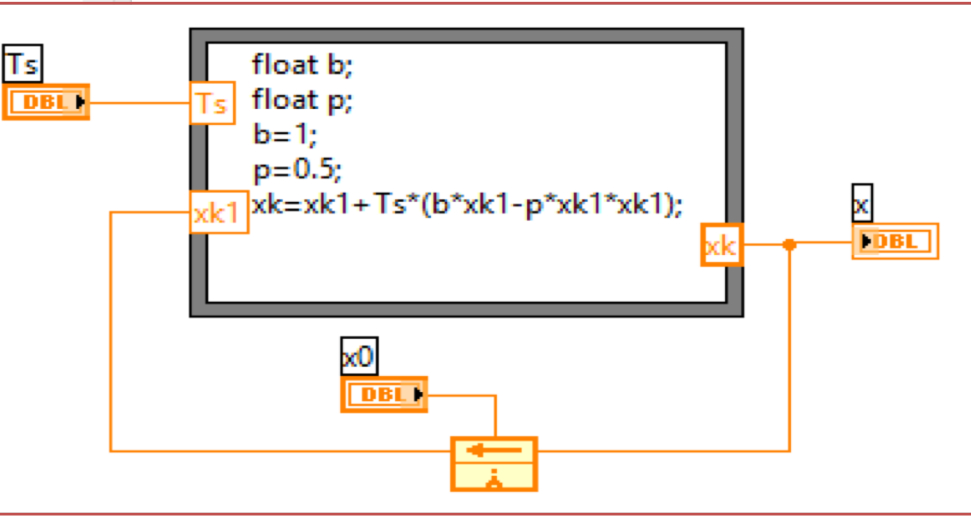

#### LabVIEW Formula Node

Celsius to Fahrenheit:

$$T_F = \frac{9}{5}T_C + 32$$

Students: Use the LabVIEW Formula Node in order to implement this formula

Advanced Mathematical Formula:

$$f(x) = \frac{\ln(ax^2 + bx + c) - \sin(ax^2 + bx + c)}{4\pi x^2 + \cos(x - 2)(ax^2 + bx + c)}$$

Given 
$$a = 1, b = 3, c = 5$$
  
Find  $f(9)$ 

Try also with other values for a, b, c

Students: Use the LabVIEW Formula Node in order to implement this formula

Try also to implement this function with ordinary LabVIEW blocks. What is easiest to implement?

(The answer should be f(9) = 0.0044)

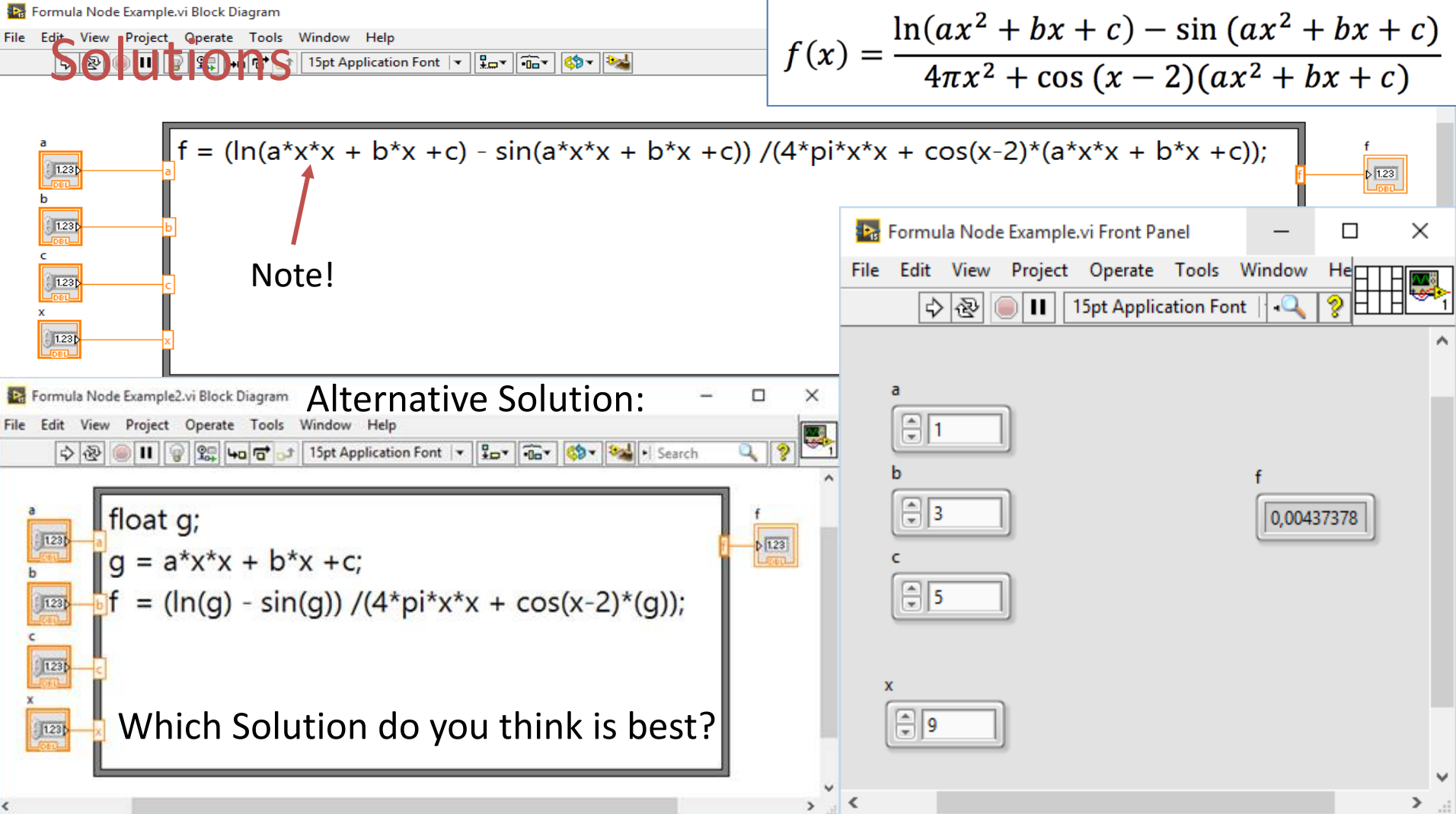

#### LabVIEW MathScript Node

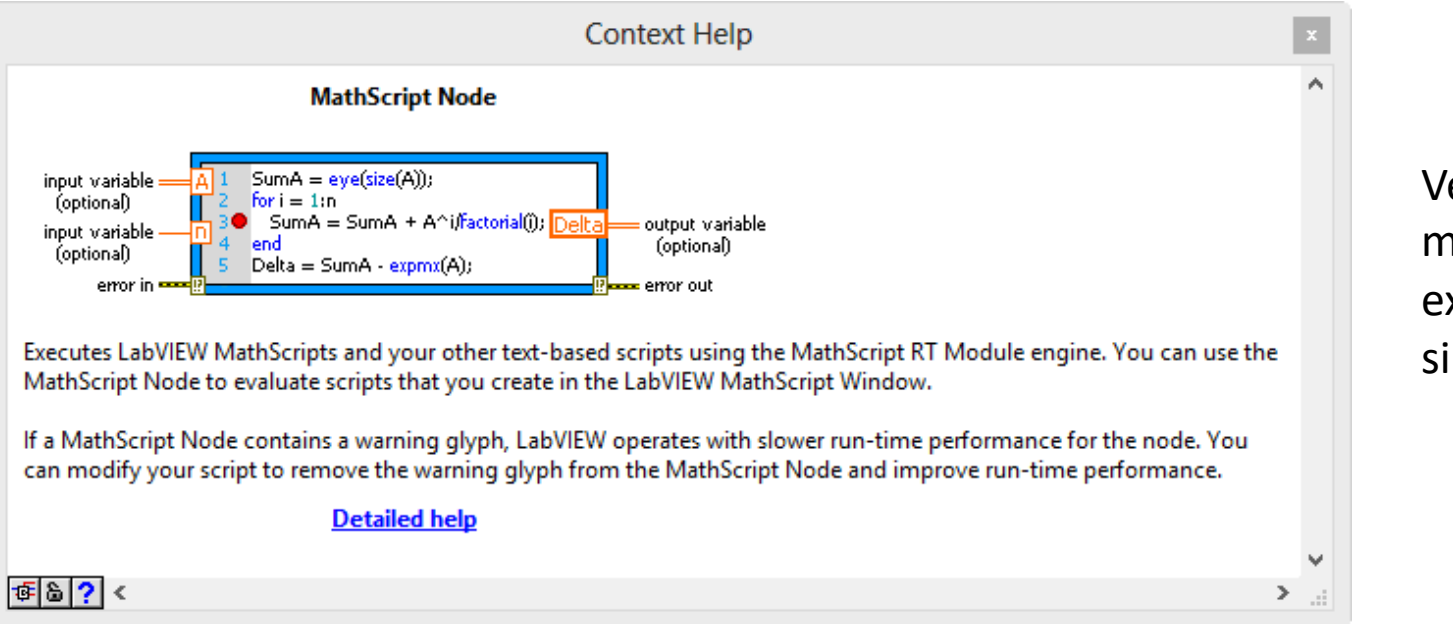

Very useful for mathematical expressions and simulations!

#### MathScript Node: You can create and use MathScript/MATLAB code within LabVIEW

## LabVIEW MathScript Node

Celcius to Fahrenheit:

$$T_F = \frac{9}{5}T_C + 32$$

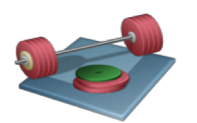

Students: Use the LabVIEW MathScript Node in order to implement this formula

Advanced Mathematical Formula:

$$f(x) = \frac{\ln(ax^2 + bx + c) - \sin(ax^2 + bx + c)}{4\pi x^2 + \cos(x - 2)(ax^2 + bx + c)}$$

Given 
$$a = 1, b = 3, c = 5$$
  
Find  $f(9)$ 

Try also with other values for a, b, c

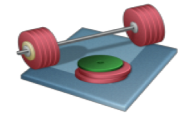

Students: Use the LabVIEW MathScript Node in order to implement this formula

(The answer should be f(9) = 0.0044)

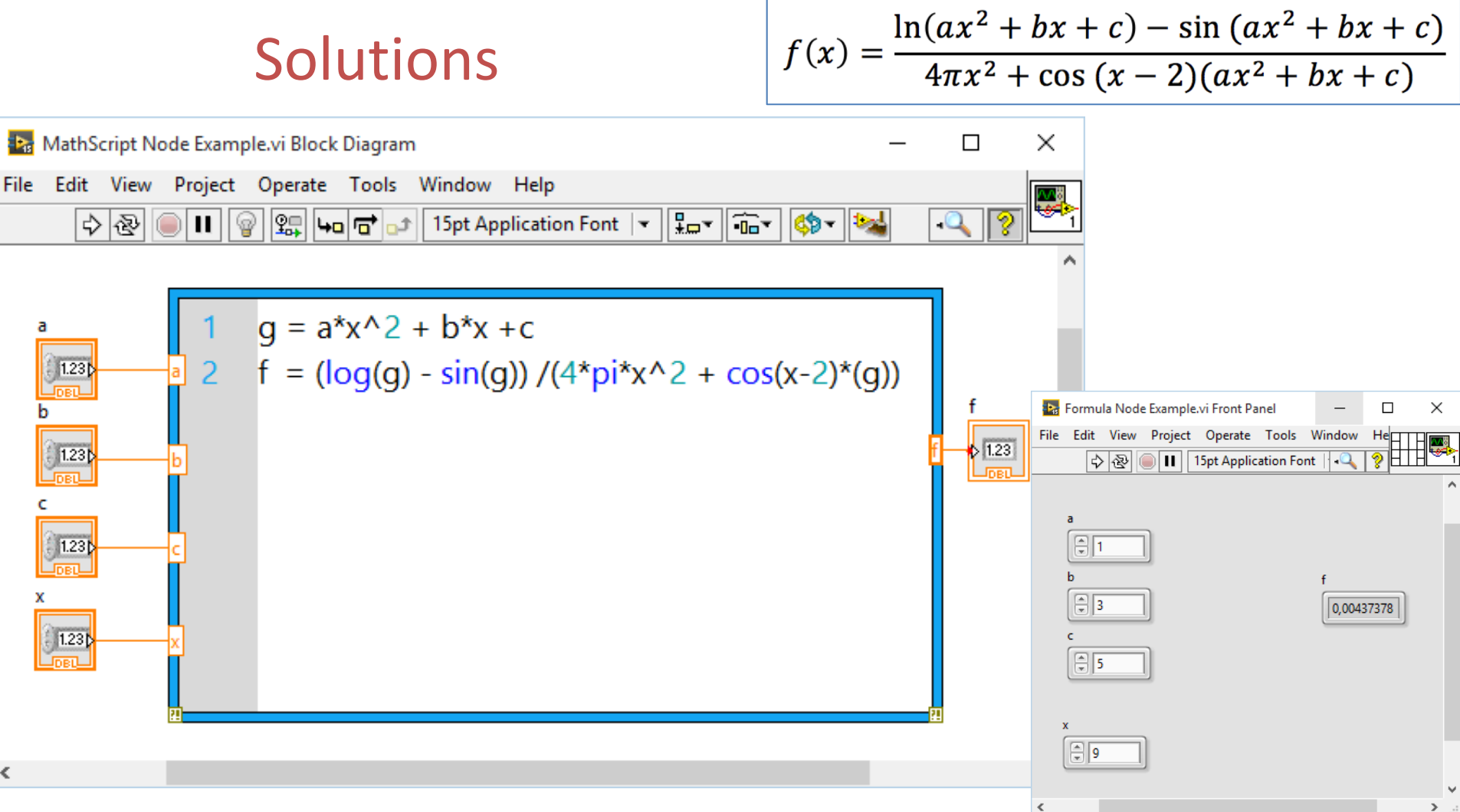

<

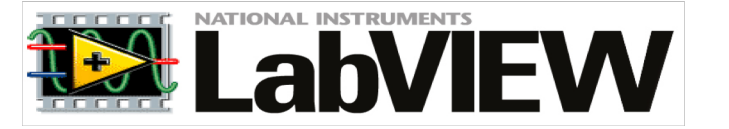

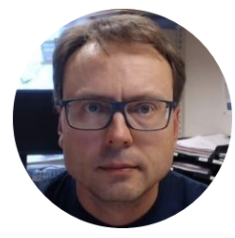

# More Loops & Structures

Hans-Petter Halvorsen

#### Loops & Structures

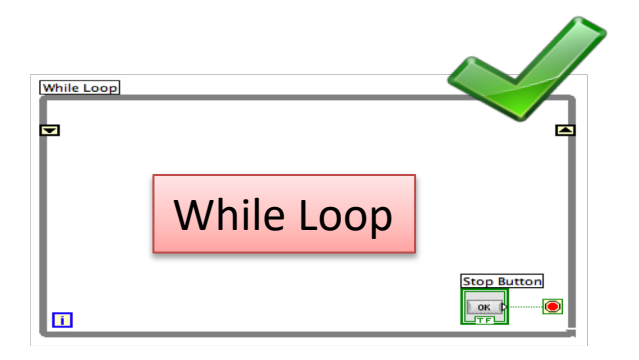

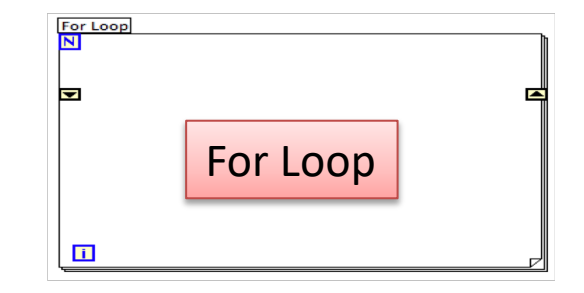

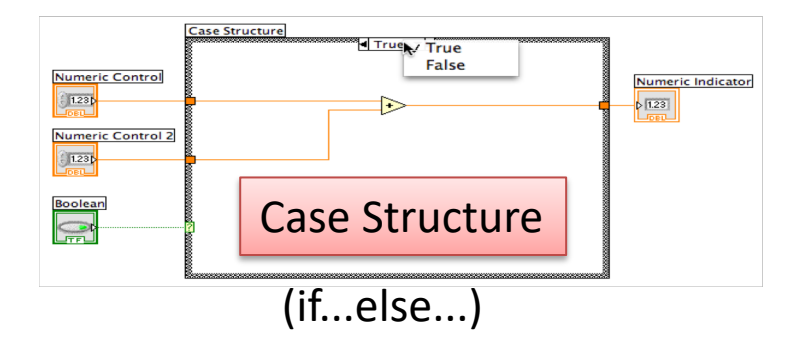

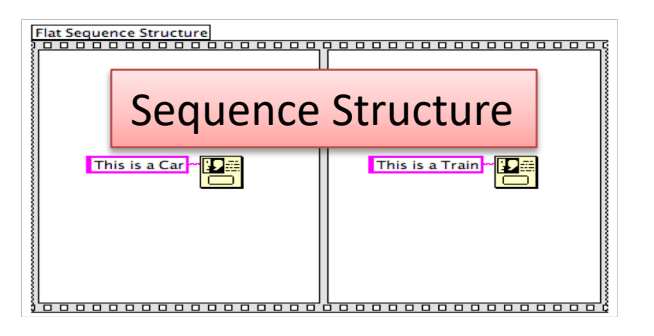

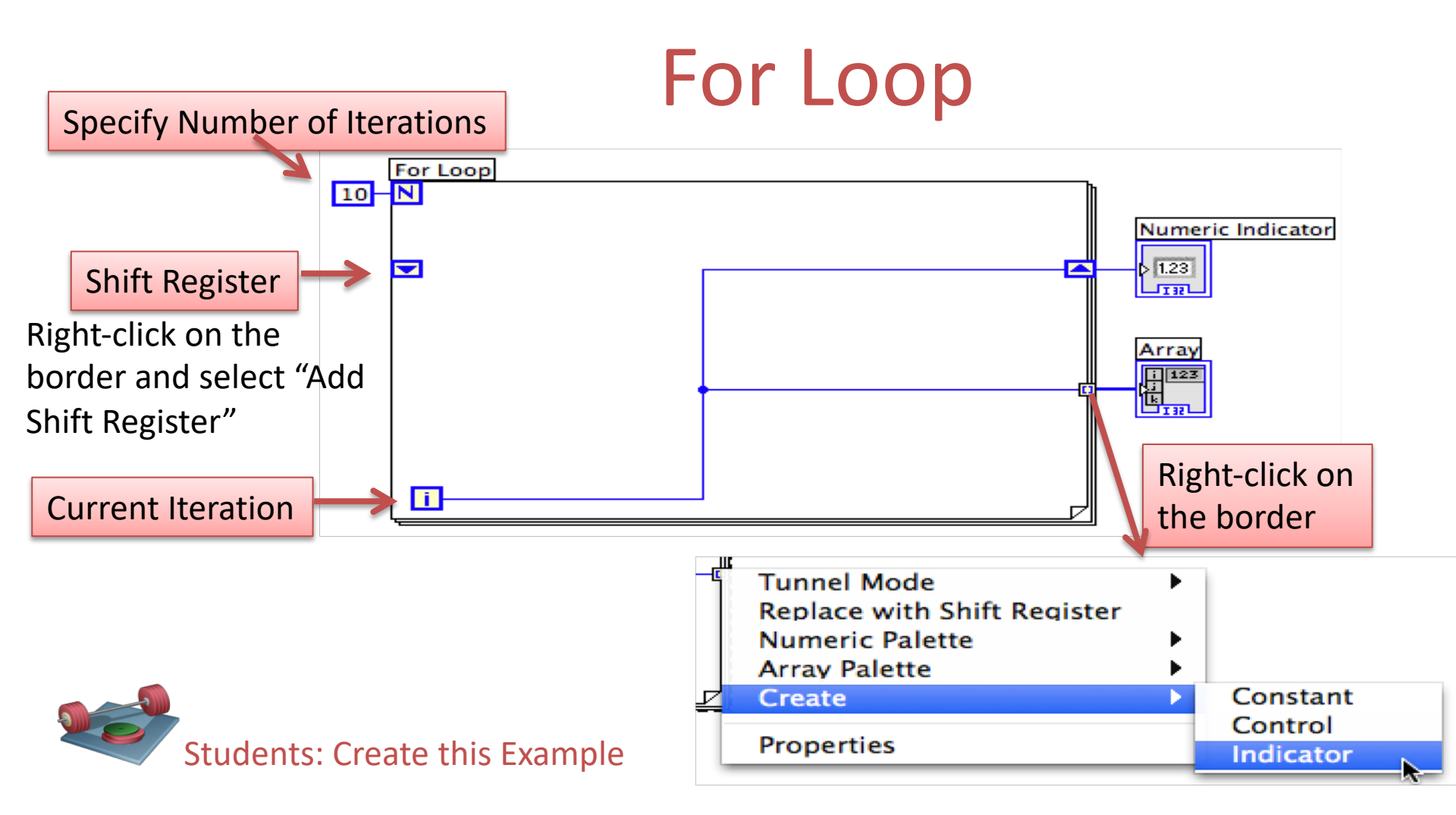

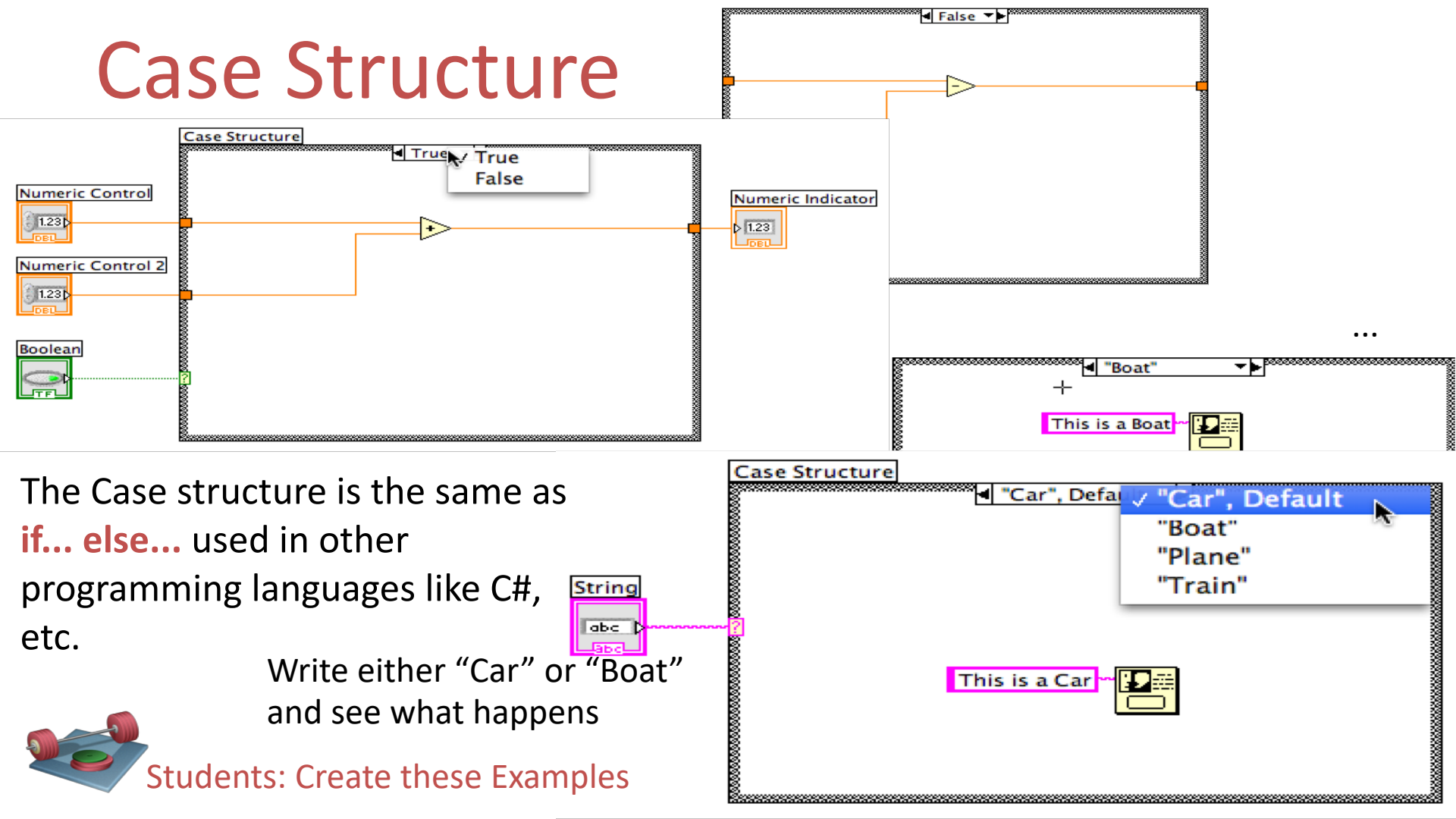

#### Sequence Structure

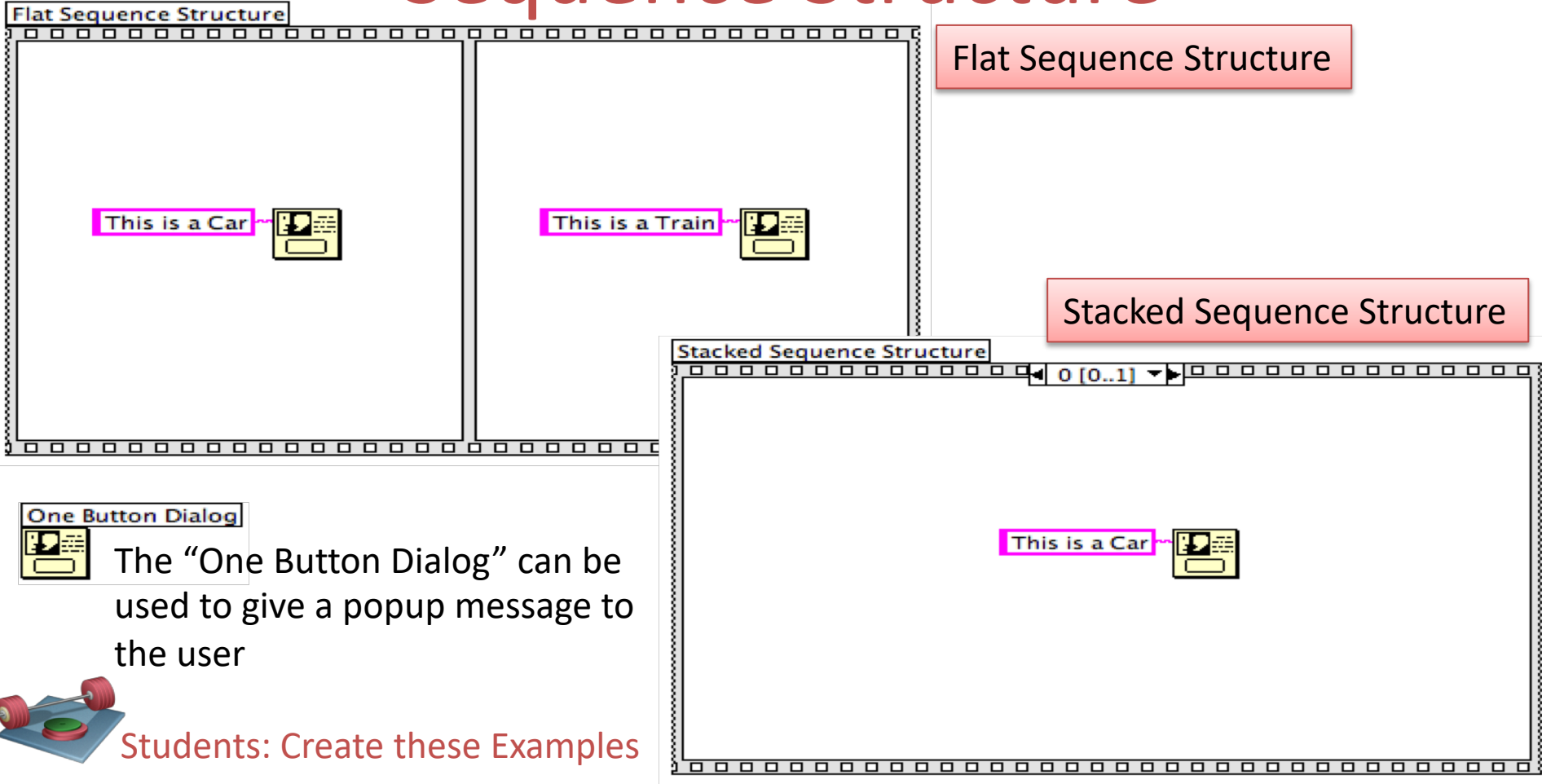

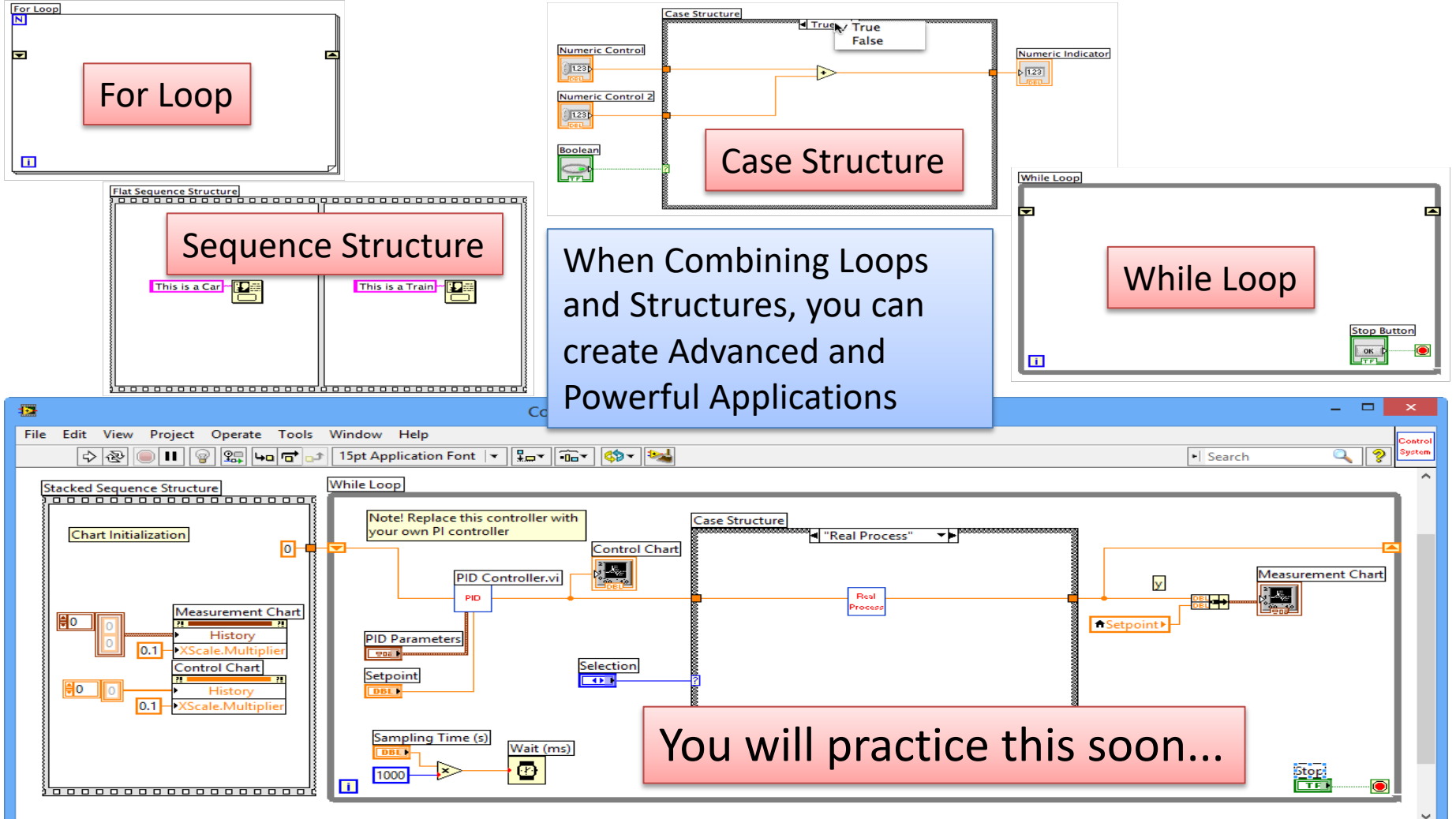

.

https://www.halvorsen.blog

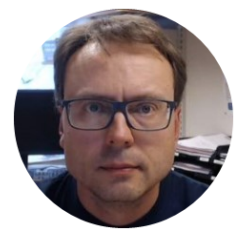

# Tips & Tricks

Hans-Petter Halvorsen

## **Project Explorer** Similar to "Solutions Explorer" in Visual Studio. It Keeps all your Files for a spesific project in one place.

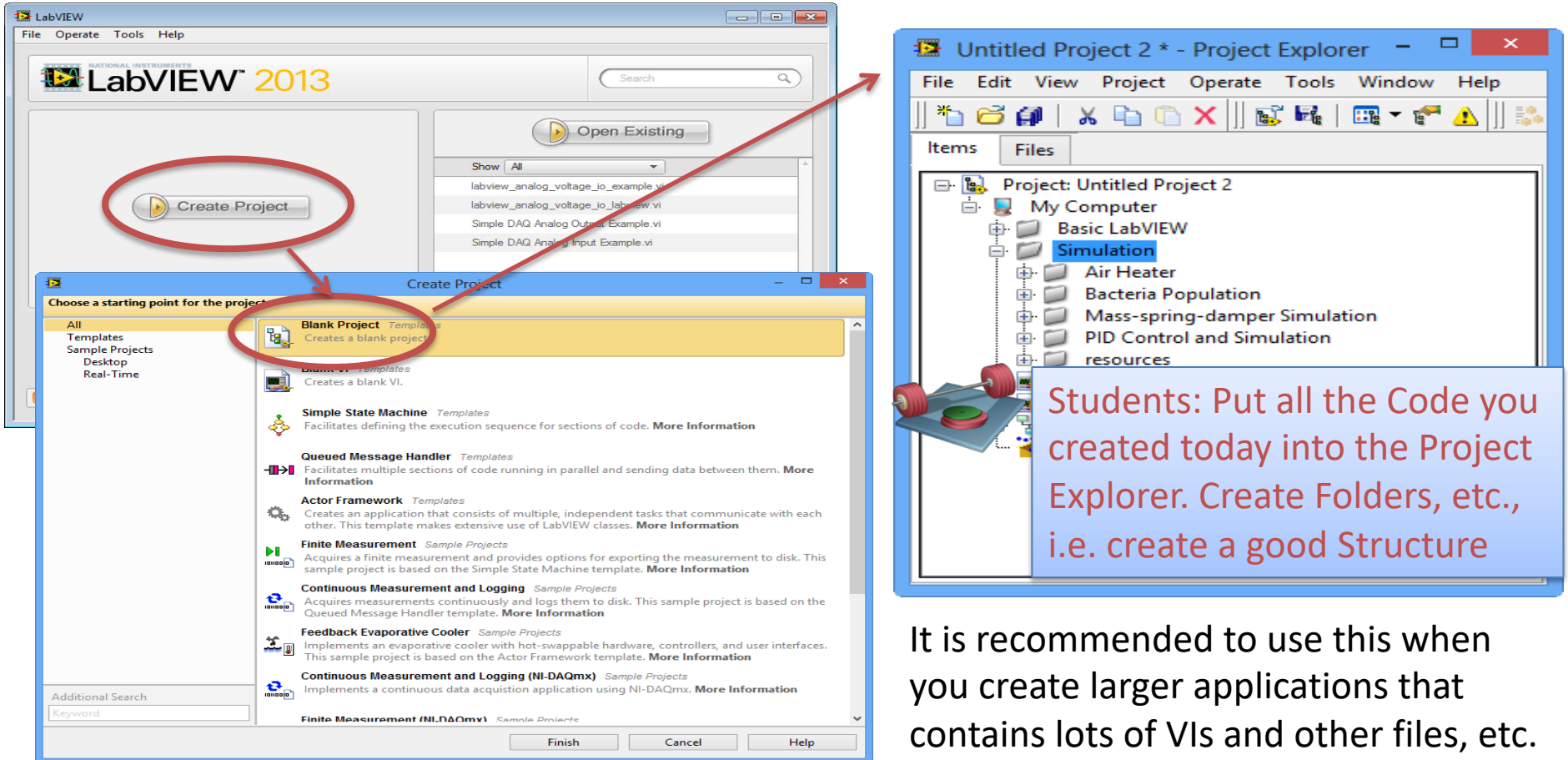

## **Customizing LabVIEW IDE**

#### Select Tools → Options...

| 12                                                                                                    | Options                                                                                                    | -          |      | × |
|----------------------------------------------------------------------------------------------------|----------------------------------------------------------------------------------------------------|------------|------|---|
| Category A                                                                                                    | Front Panel                                                                                                    |            |      |   |
| Front Panel<br>Block Diagram<br>Controls/Functions Palettes<br>Environment<br>Search<br>Paths<br>Printing<br>Source Control<br>Menu Shortcuts<br>Revision History<br>Security<br>Shared Variable Engine<br>VI Server<br>Web Server<br>MathScript | General         □ Connector pane terminals default to Required         ✓ Use localized decimal point*         ✓ Use numbers in icons of new VIs (1 through 9)         □ Open the control editor with double-click         Blink delay for front panel controls (milliseconds)         1000         ★         Changes to marked options will take effect the next time you start LabVIEW         Tip Strips and Labeling         ✓ Show tip strips on front panel controls         □ Labels locked by default         Default label position: controls         Classic         ✓         Default label position: indicators         Classic         ✓         Default label position: indicators         Classic         ✓ | <i>ı</i> . |      |   |
| ×                                                                                                    | O Modern style                                                                                                    | 1          | Helr | ~ |

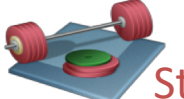

Students: Change the different options according to how you want to use LabVIEW

# Spaghetti Code

Since LabVIEW is a graphical programming language with lots of wires, etc., it is extremely important to have a good and clear structure in your program!

#### Spaghetti Code – Bad Example 1 5 📴 N bioreactors 04.0ct.2009.vi Block Diagram File Edit View Project Operate Tools Window Help 수 🐼 🔘 💷 😨 👷 🖶 💣 👉 13pt Application Font 🛛 🗸 🎰 🗸 🖏 stop (T) stop (T) Same code – why task out task out not use SubVI? ength 3 before substring 4 R2\_02 R 2 auto control Digital Bool ma/l 1Line 1Point **babc** Valve 2 abe O2 max2 • after substring 3 10 TE 1 O2\_min2 Ń Manual\Auto 2 available 02 measurment Choose control method TEB DBL FV 2 TEB Manual control O2 measurme $X_{tr}$ error ou dO2/dt Chart dx(t) dt Sec R1\_02 R 1 auto control dH(t) ITrue 26 Star O2\_max1 23 abec be · 10 Digital Bool BEC ( Data 1Line 1Point <u>80.00</u> Manual\Auto 02 min1 hoose control method TE number available 2 EV. TE Manual control 0

Structure your code! Use SubVIs, Avoid Spaghetti Code, Document your Code, etc.

## Spaghetti Code – Bad Example 2

Make sure your code fits into your screen size – scrolling to see code is not good!

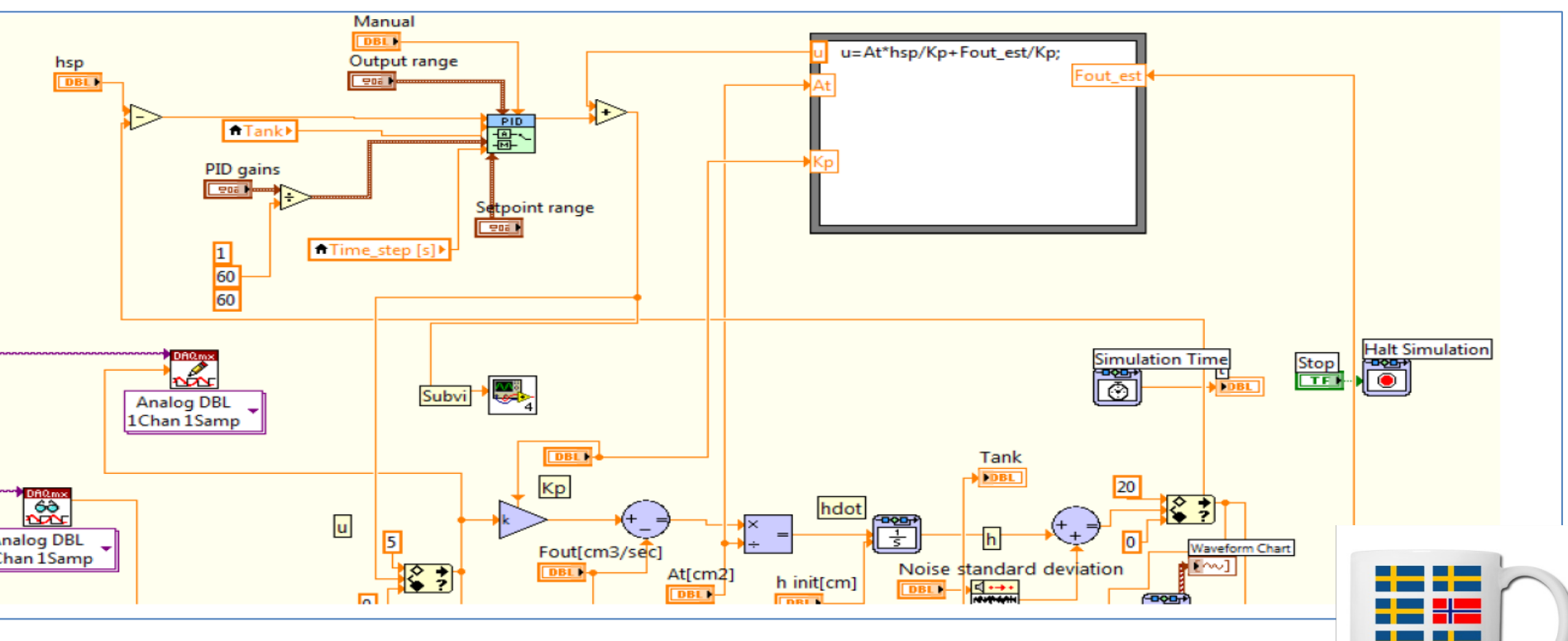

Structure your code! Use SubVIs, Avoid Spaghetti Code, Document your Code, etc.

## Spaghetti Code – <u>Very</u> Bad Example

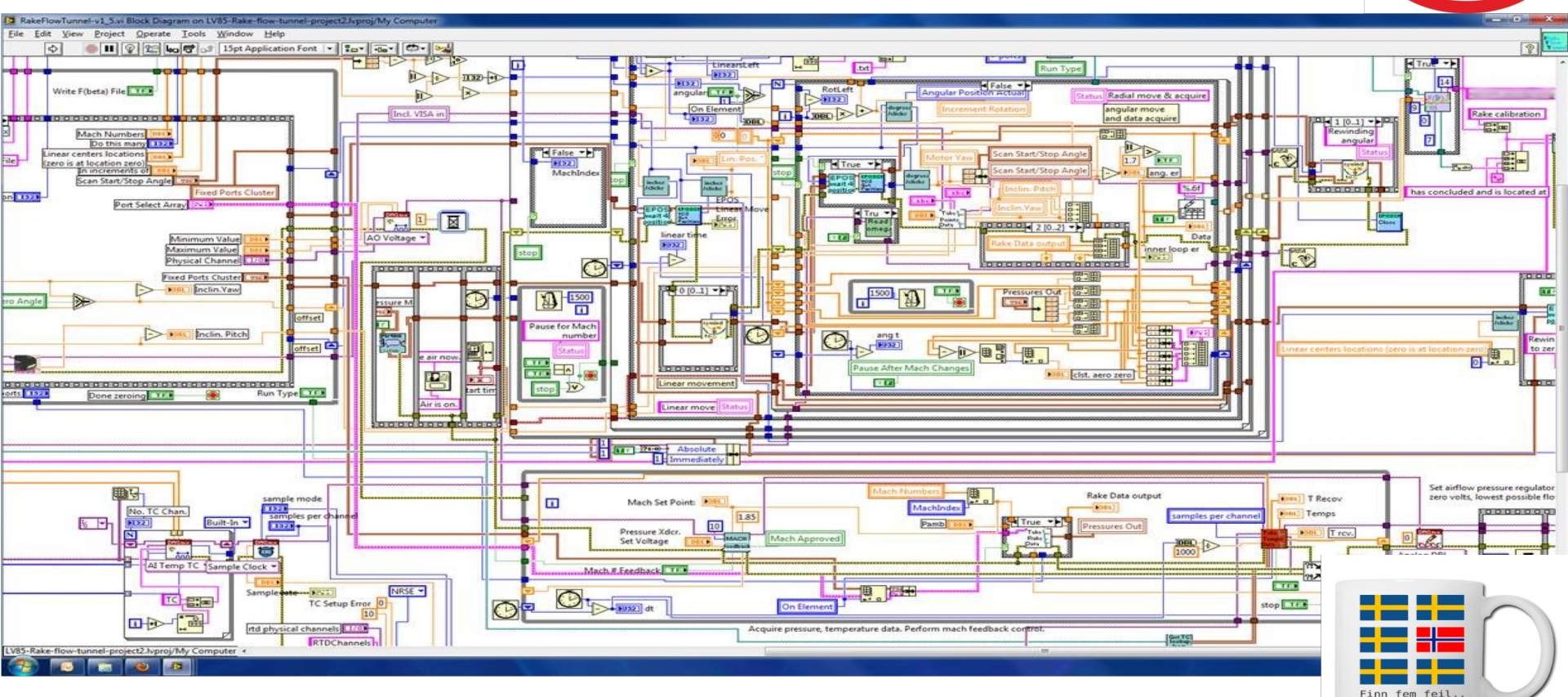

Structure your code! Use SubVIs, Avoid Spaghetti Code, Document your Code, etc.

## Bad vs. Good Code

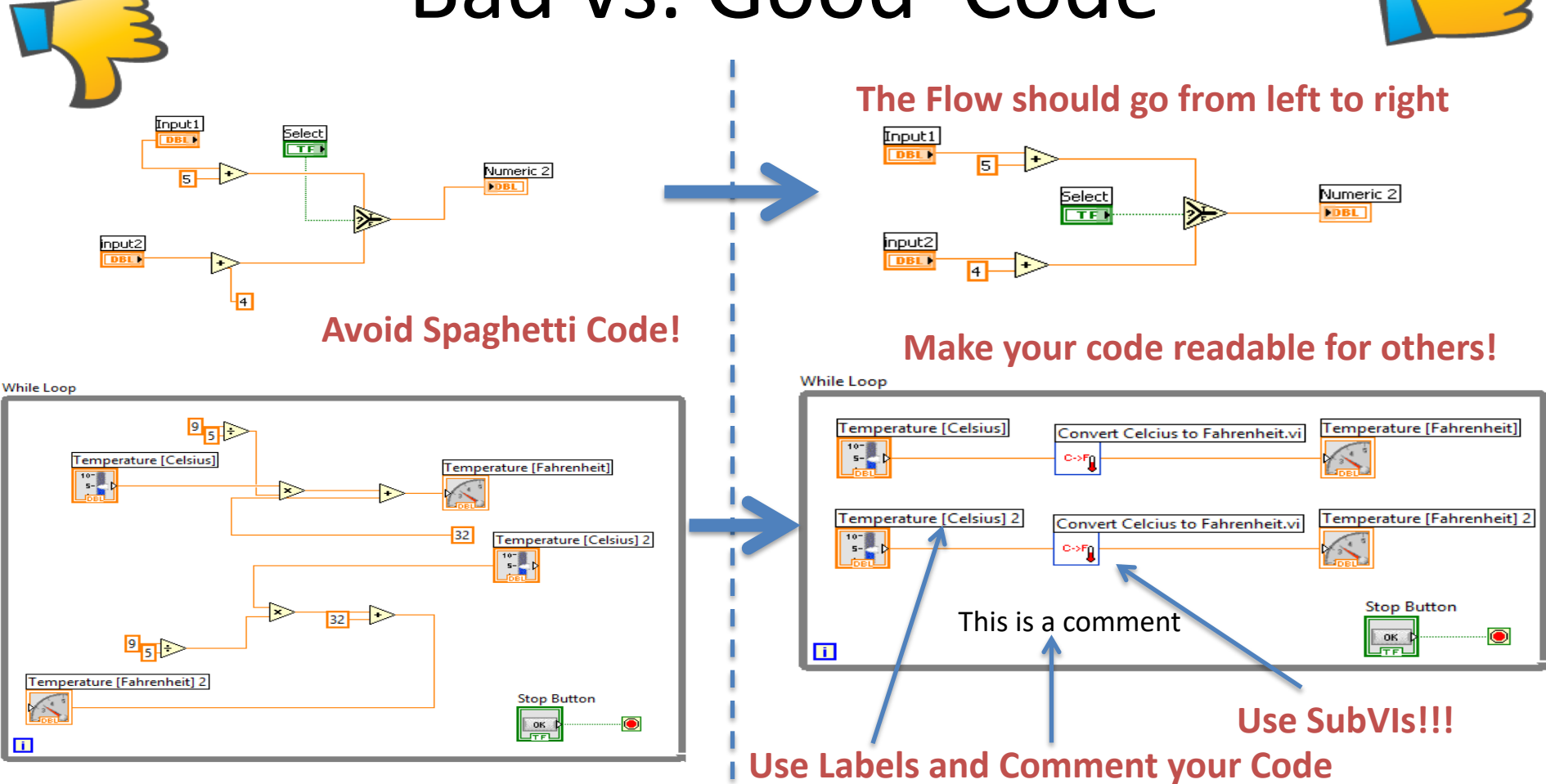

#### LabVIEW Quick Reference Guide

|                            |                                                     | Ke                     | eyboard Shortcuts                     |                       |                                               |
|----------------------------|-----------------------------------------------------|------------------------|---------------------------------------|-----------------------|-----------------------------------------------|
| File<br>Ctrl-N<br>Ctrl-S   | Create new VI<br>Save VI                            | Ctrl-Z<br>Ctrl-Shift-Z | Undo last action<br>Redo last action  | <b>Right-Click</b>    | Display controls/<br>functions palette        |
| Edit                       | Print                                               | Operate                | Rup VI                                | Shift-Right-<br>Click | Display tools palette                         |
| Ctrl-V<br>Ctrl-U           | Paste object<br>Clean up diagram                    | Ctrl                   | Abort VI                              | Ctrl-T                | Tile block diagram and front<br>panel windows |
| Ctrl-Space                 | Activate quick drop                                 | Window                 |                                       | Help                  |                                               |
| Ctrl-B<br>Ctrl-C<br>Ctrl-X | Remove broken wires<br>Copy an object<br>Cut object | Ctrl-E                 | Display block diagram/<br>front panel | Ctrl-H                | Display context help                          |

|                      | 1              | Editing Tools                                                 |
|----------------------|----------------|---------------------------------------------------------------|
| Tool                 | Icon           | Description                                                   |
| Show Context<br>Help | ?              | Display the context help window                               |
| Text Settings        |                | Change the font setting for the VI,                           |
| 15pt Application Fo  | ont 🖙          | including size, style, and color                              |
| Align Objects        |                | Align selected objects                                        |
| Distribute Objects   | - <b>1</b> 0-* | Space objects evenly                                          |
| Resize Objects       | * <b>**</b> *  | Resize multiple front panel objects to the same size          |
| Reorder              | <br>           | Reorder the layers of the objects                             |
| Clean Up<br>Diagram  | 24             | Rearrange wires and objects on the<br>block diagram           |
| Enter                | $\checkmark$   | Appears when a new value is available to replace an old value |

|                           |             | Debugging Tools                                             |
|---------------------------|-------------|-------------------------------------------------------------|
| Tool<br>Run               | lcon        | Description<br>Execute the VI                               |
| List Errors               |             | List errors that prevent the VI from running                |
| Run<br>Continuously       | ً⊗          | Execute the VI continuously until abort or pause is pressed |
| Abort<br>Execution        |             | Stop VI execution immediately                               |
| Execution<br>Highlighting | <b>:</b> @: | Animate data movement on the block diagram wires            |
| Pause                     | П           | Temporarily stop execution to debug a portion of the VI     |
| Step Into                 | <b>4</b> 0  | Single-step into a subVI or structure to debug it           |
| Step Over                 |             | Execute a subVI or structure and pause at the next one      |
| Step Out                  | <b>t</b> _  | Execute a subVI or structure and resume single-stepping     |

|                                            | Тс       | ools Palette                                                                     |
|--------------------------------------------|----------|----------------------------------------------------------------------------------|
| Tool                                       | Icon     | Description                                                                      |
| Automatic<br>Tool Selection                | * 💻      | Automatically choose the appropriate tool                                        |
| Operating<br>Tool                          | - cha    | Change the value of a control or select the text within a control                |
| Positioning<br>Tool                        | 4        | Position, resize, and select objects                                             |
| Labeling<br>Tool                           | A        | Edit text and create free labels                                                 |
| Wiring Tool                                | *        | Wire objects together<br>on a block diagram                                      |
| Scrolling Tool                             | 3        | Scroll the window without using the scroll bars                                  |
| Breakpoint<br>Tool (Used for<br>debugging) | ١        | Set breakpoints on VIs, functions, wires, loops, sequences, and cases            |
| Probe Tool<br>(Used for<br>debugging)      | +®+      | Create probes on wires and display intermediate values on a wire in a running VI |
| Get Color<br>Tool                          | 1        | Copy colors for pasting with the Color Tool                                      |
| Coloring Tool                              | <b>-</b> | Set the foreground and background colors                                         |

http://www.ni.com/pdf/manuals/376039a.pdf

## Short-Cuts that you must know!

| Short-Cut              | Description                                                                         |
|------------------------|-------------------------------------------------------------------------------------|
| Ctrl + B               | Deletes all broken wires in a VI                                                    |
| Ctrl + .               | Stops the Running VI                                                                |
| Ctrl + E               | Toggle between the Front Panel and Block Diagram                                    |
| Tab                    | Cycles through the most common Tools (Automatic Tool Selection should be disabled!) |
| Ctrl + Mouse<br>wheel  | Scrolls through subdiagrams in Case, Event or Sequence structures                   |
| Ctrl + H               | Displays the Context Help window                                                    |
| Ctrl + Mouse           | Opens the Block Diagram directly                                                    |
| Double-click on a      |                                                                                     |
| SubVI                  |                                                                                     |
| Ctrl + Arrows          | Move faster. You first have to select a SubVI, a Function, Object, etc              |
| (→←←↓)                 |                                                                                     |
| Ctrl + W               | Close the SubVI                                                                     |
| Double-click on a wire | Selects the hole wire                                                               |

Ctrl + drag objects with your mouse: Copy objects (easier than Ctrl + C and Ctrl + V)

https://www.halvorsen.blog

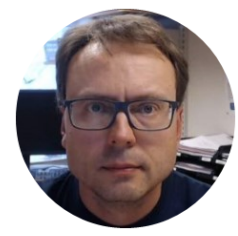

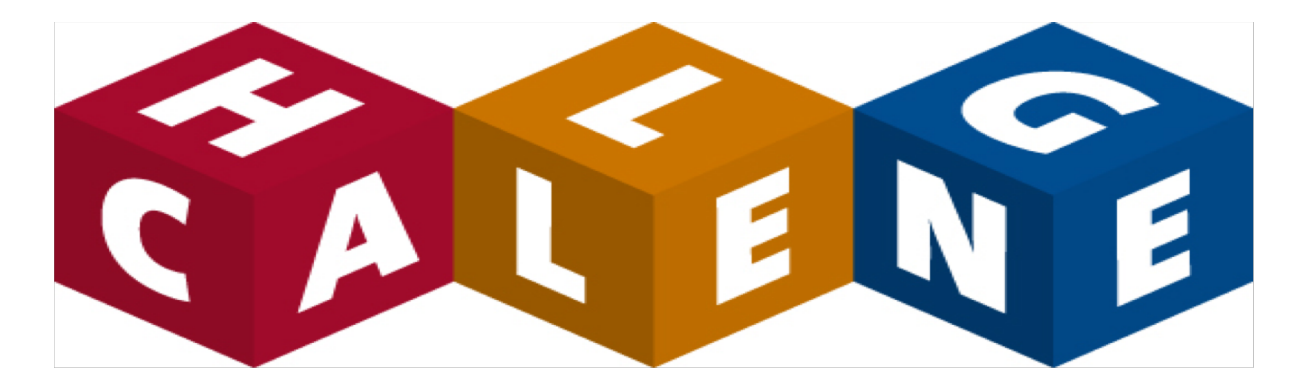

#### Do you need more Practice? - Select a Challenge

Hans-Petter Halvorsen

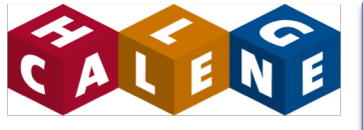

Note! This is just an example to illustrate the assignment. You can create your own User Interface with your own features. The code should include a While Loop, Case structures, SubVIs, etc. You can

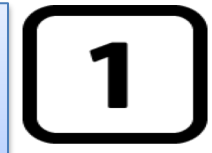

Create a Lottery App in LabVIEW

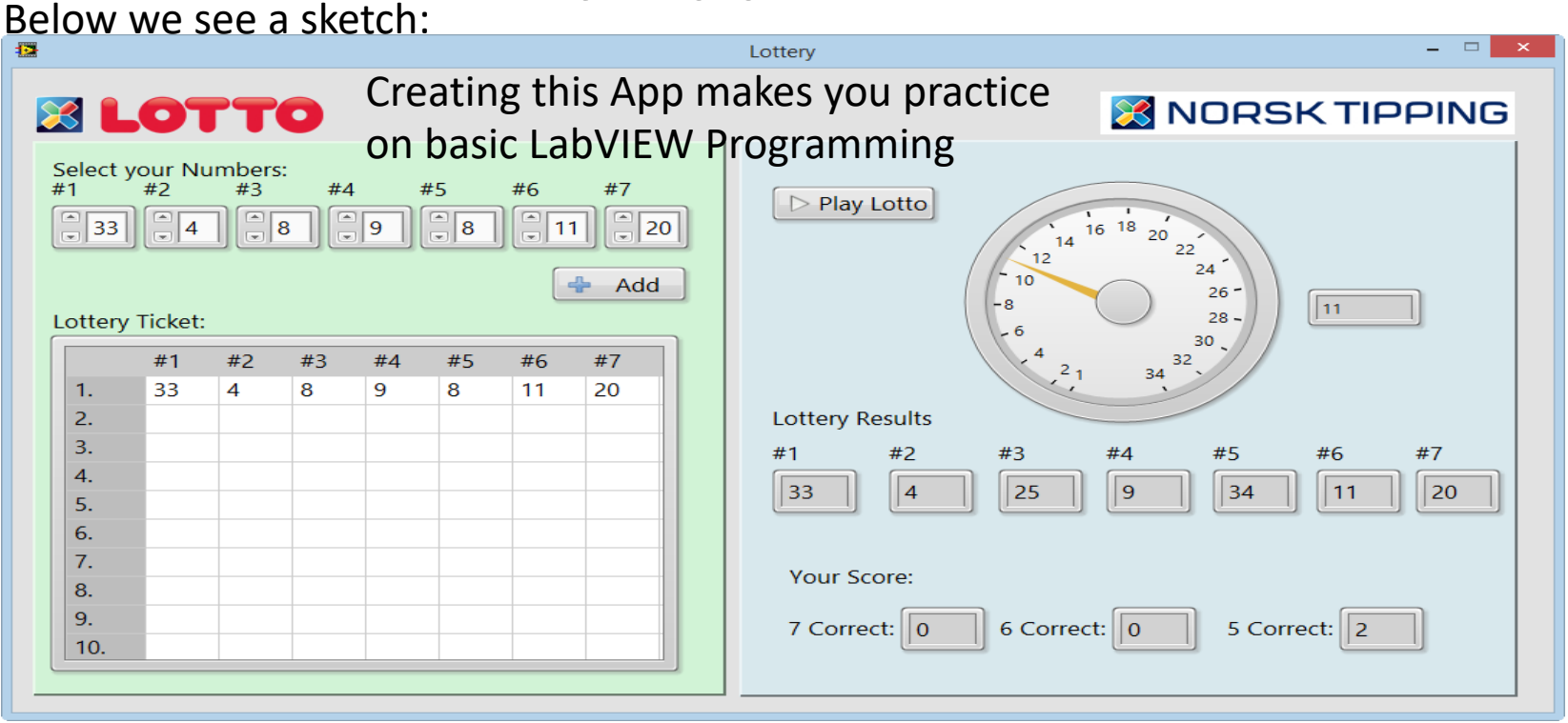

use the built-in Random Generator when playing Lottery.

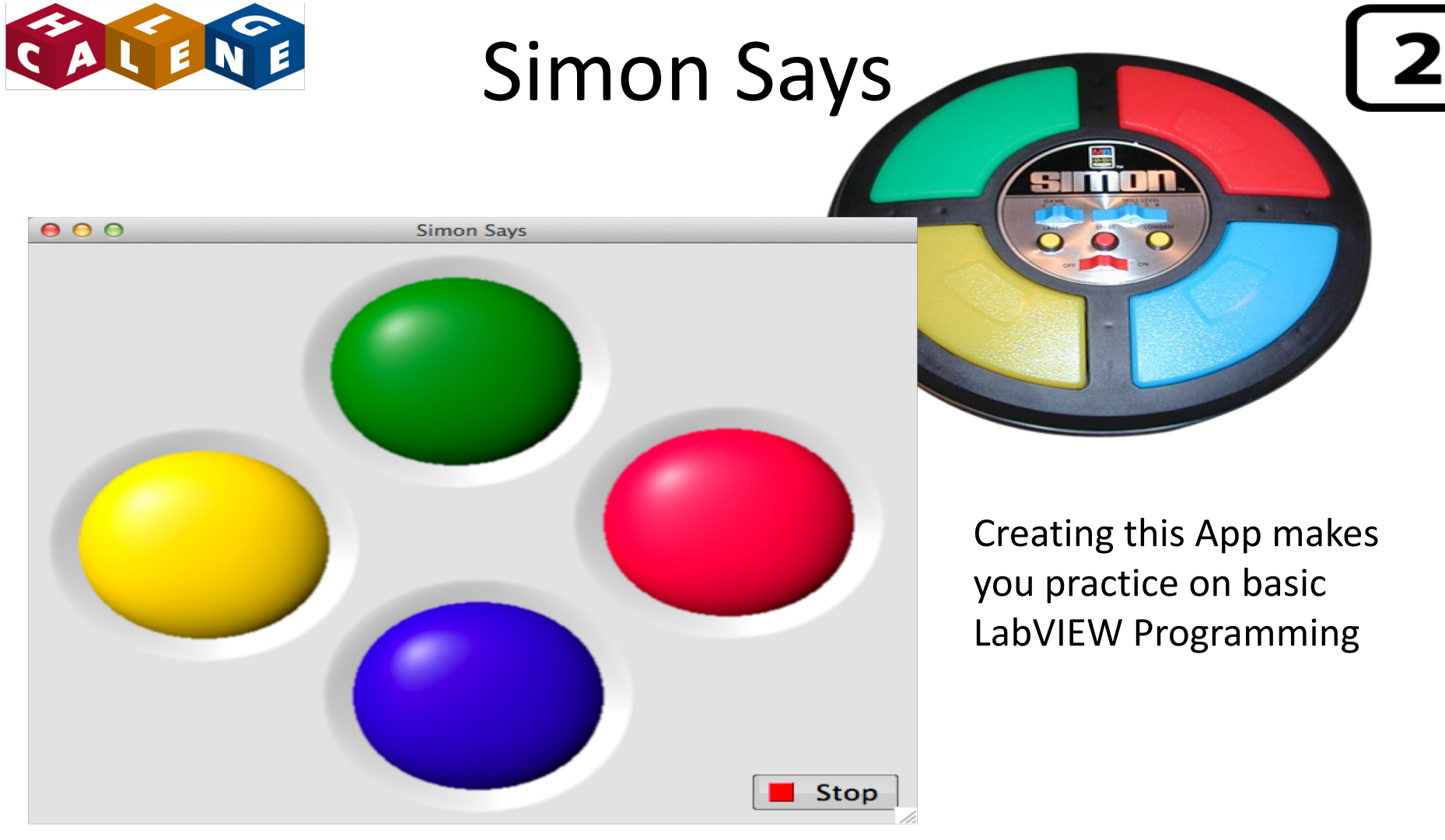

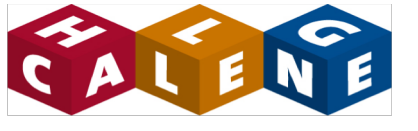

000

中國

While Loop

Display

i.

## LabVIEW Calculator

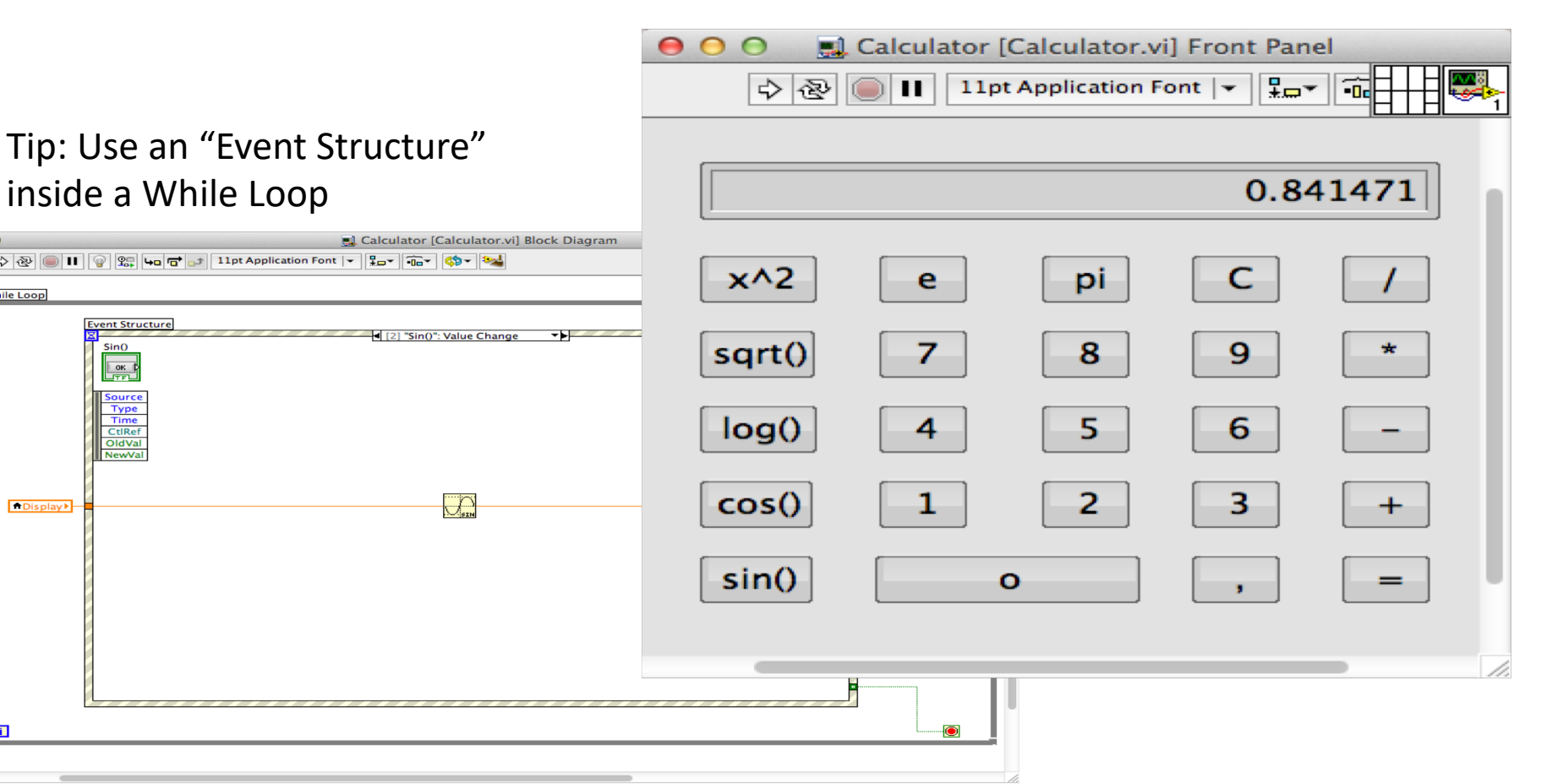

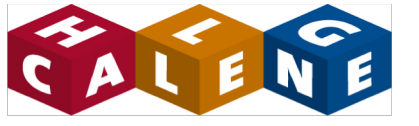

## Level Tank

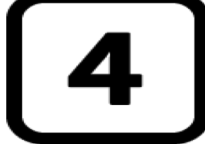

Assignment: Control the Level (close to the setpoint) in the Tank manually by adjusting the outflow of the tank with a manual Valve. Plot Level and Flow.

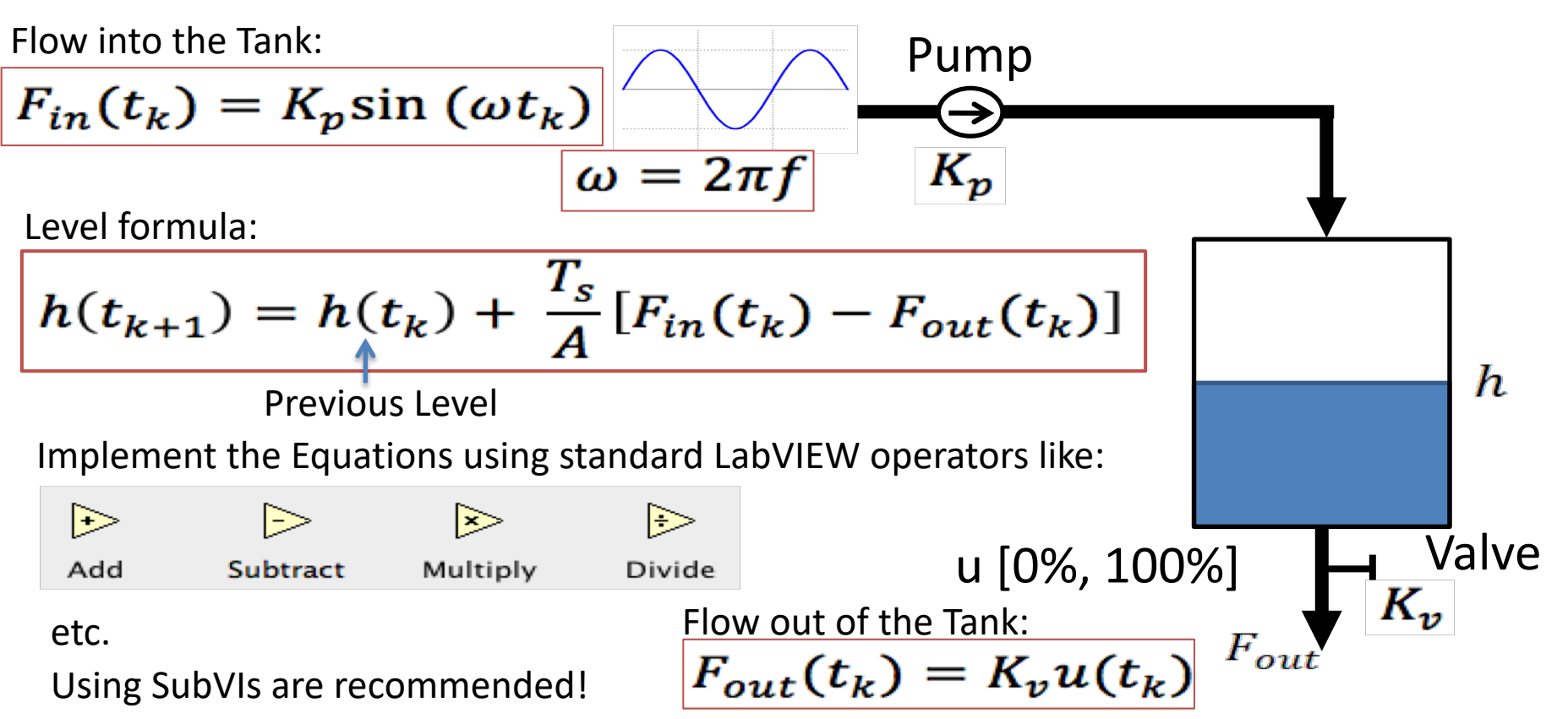

000

今夜

11pt Application Font 👻 🚛 🖬 👑 🤇

#### LabVIEW Implementation Example

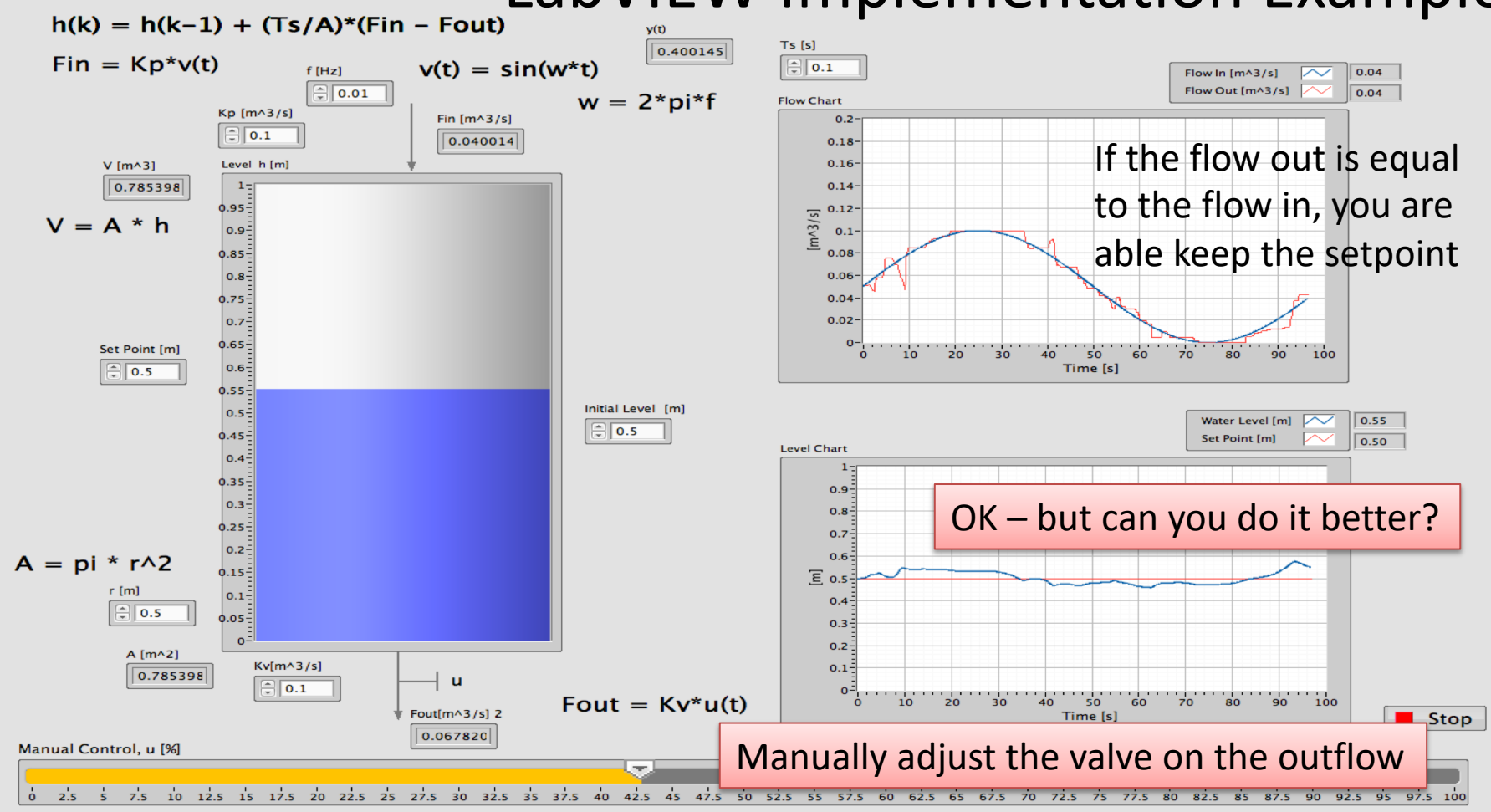

#### Hans-Petter Halvorsen

University of South-Eastern Norway

www.usn.no

E-mail: hans.p.halvorsen@usn.no

Web: <a href="https://www.halvorsen.blog">https://www.halvorsen.blog</a>

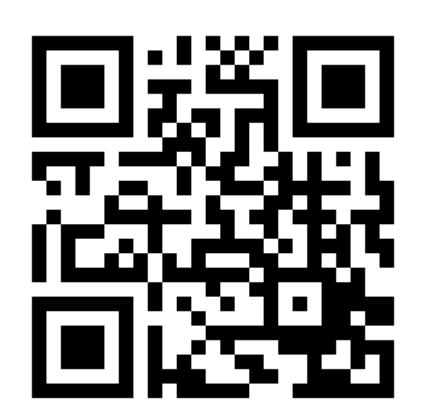

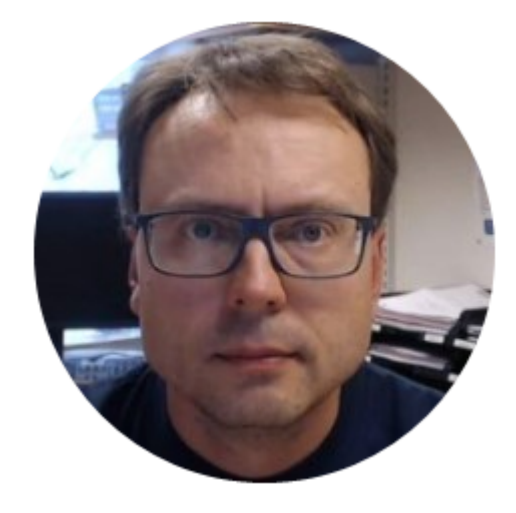